# Diese Anleitung ist ein Vorausgabe der gedruckten Version – Darstellungen stehen hierin noch nicht zur Verfügung.

#### 2

Konformitätserklärung

Konformitätserklärung gemäß Richtlinie 1999/5/EG über Funkanlagen und

Telekommunikationseinrichtungen

Hersteller: Anycool

Hiermit erklären wir, dass das Mobiltelefon Dual Sim D66+ & K88 aufgrund seiner Konzeption, Konstruktion und Bauart in der von uns in Verkehr gebrachten Ausführung den grundlegenden Anforderungen der EU-Richtlinie 1999/5/EG über Funkanlagen und Telekommunikationseinrichtungen einschließlich der zum Zeitpunkt der Erklärung geltenden Änderungen entspricht. Die wesentlichen Funktestreihen wurden durch akkreditierte Testlaboratorien ausgeführt.

Gerätebezeichnung: Mobiltelefon

Typenbezeichnung: Anycool Dual Sim D66+ & K88

Anycool Anleitung Seite 2 Montag, 7. Januar 2008 3 Abb. 1 1 2 3 4 5 6 7 8 9 10 11 17 12 13 14 15 16 18 19 Abb. 2 3 41 2 Anycool Anleitung Seite 3 Montag, 7. Januar 2008 Übersicht (Abb.1) (Abb. 2) Lieferumfang 1 Kamerataste/ Energiespartaste 2 Lautstärketaste 3 Lautstärketaste 4 Schnelltaste Menü System **5** Rechter Softkey 6 Taste Ein/Aus, Auflegen 7 Zifferntastenn/ **Buchstabentasten** 8 Navigationstasten/ Taste OK 9 Taste Anrufen

- 10 Linker Softkey 11 Touchscreen 12 Stylus 13 Anschlussbuchse für Ladegerät, Headset und USB-Kabel 14 Multimediataste Vorwärts 15 Multimediataste Start/Pause 16 Multimediataste Zurück 17 Video-/Kameraobjektiv 18 Akkufachabdeckung 19 Stylus Halterung 1 Steckplatz microSD-Karte 2 Steckplatz SIM 2 3 Steckplatz SIM 1 4 Akku-Kontakte 1 D66+ & K88 Dual-SIM 2 Akku 3 Bedienungsanleitung 4 Headset 5 Ladegerät 6 USB-Kabel 7 Software (CD) Anycool Anleitung Seite 4 Montag, 7. Januar 2008 Inhaltsverzeichnis
- 5

| 1 Allgemeines9                                     |
|----------------------------------------------------|
| 1.1 Symbole in dieser Bedienungsanleitung          |
| 1.2 Bedienungsanleitung                            |
| 1.3 Urheberrecht 10                                |
| 1.4 Nutzungseinschränkungen 10                     |
| 1.5 Haftungsbeschränkung 11                        |
| 1.6 Gewährleistung 11                              |
| 1.7 Kundendienst 12                                |
| 2 Sicherheitshinweise13                            |
| 2.1 zur bestimmungsgemäßen Verwendung 13           |
| 2.2 zur Stromversorgung 13                         |
| 2.3 zum Akku 14                                    |
| 2.4 zu Umgebungsbedingungen 16                     |
| 2.5 zu medizinischen Geräten 16                    |
| 2.6 zur Verwendung von Ohrhörern 17                |
| 2.7 zu Glasbauteilen                               |
| 2.8 zu bestimmten Personengruppen                  |
| 2.9 zu Beförderungsmitteln                         |
| 2.10 zu potentiell explosionsgefahrdeten Bereichen |
| 2.11 bei einem Defekt                              |
| 2.12 zur spezifischen Absorptionsrate (SAR)        |
| 3 Bedienkonzept dieser Anleitung                   |
| 3.1 Struktureller Aufbau                           |
| 3.2 Abbildungen und Abbildungsverweise             |
| 3.3 Symbole und Auszeichnungen                     |
| 3.4 Autrui einer Menuopiion                        |
| 4 ADKurzungen und Fachworter25                     |
| Anycool Anleitung Seite 5 Montog, 7 Januar 2008    |
| 6                                                  |
| -<br>Inhaltsverzeichnis                            |
| 5 1 SIM-Karte(n) einsetzen 27                      |
| 5.2 microSD-/TransFlash-Karte einsetzen 28         |
| 5.3 Akku einsetzen                                 |
| 5.4 Akku laden                                     |

| 5.5 Headset anschließen                           | 32                |  |
|---------------------------------------------------|-------------------|--|
| 6 Mobiltelefon ein- und ausschalten               | 33                |  |
| 7 Bedienelemente kennen lernen                    | 35                |  |
| 7.1 Touchscreen                                   | 35                |  |
| 7.2 Gerätetasten                                  | 40                |  |
| 8 Das Menü kennen lernen                          | 43                |  |
| 9 Telefonieren                                    | 45                |  |
| 9.1 Anrufen                                       | 45                |  |
| 9.2 Telefonanruf annehmen                         | 47                |  |
| 9.3 Funktionen während eines Telefonats nutzen    | 47                |  |
| 9.4 Telefonat beenden                             | 47                |  |
| 10 Telefonbuch                                    | 48                |  |
| 10.1 Eintrag suchen und schnell finden            | 50                |  |
| 10.2 Eintrag zum Telefonbuch hinzufügen           | 50                |  |
| 11 Musik Plaver                                   | 51                |  |
| 12 Video Plaver                                   |                   |  |
| 13 Video Recorder                                 | 55                |  |
| 13.1 Video aufnehmen                              | 55                |  |
| 13.2 Videoeinstellungen vornehmen.                |                   |  |
| 14 Kamera                                         |                   |  |
| 14.1 Bild aufnehmen                               | 57                |  |
| 14.2 Kameraeinstellungen vornehmen                |                   |  |
| Anycool Anleitung Seite 6 Montag 7 Januar 2008    |                   |  |
| Inhaltsverzeichnis                                |                   |  |
| 7                                                 |                   |  |
| 15 Mitteilungen                                   | 59                |  |
| 15 1 SMS verwalten                                | 60                |  |
| 15.2 MMS verwalten                                | 64                |  |
| 15.3 F-mails verwalten                            | 69                |  |
| 15.4 Sprachmailbox verwenden                      | 71                |  |
| 16 Anrufhistorie                                  | 73                |  |
| 17 Organizer                                      | 76                |  |
| 17 1 Kalender verwenden                           | 77                |  |
| 17.2 To Do Liste bearbeiten                       |                   |  |
| 17.3 Alarm einstellen                             | 70                |  |
| 17 /Waltubr anzeigen                              | 70                |  |
| 18 Snaß und Sniele                                |                   |  |
| 19 Diansta                                        |                   |  |
| 20 Multimedia                                     | 83                |  |
| 20 1 Bildanzeige verwenden                        | 83                |  |
| 20.2 Ento Editor verwenden                        |                   |  |
| 20.2 Toto Eultor verwenden                        |                   |  |
| 20.5 Aumaninegeral verwenden                      |                   |  |
| 22 Allaemeine Finstellungen                       |                   |  |
| 22 1 Telefoneinstellungen vornehmen               | 80                |  |
| 22.1 Telefonenistellungen vornehmen               |                   |  |
| 22.2 Annuellistenungen vomerinen                  |                   |  |
| 22.3 Sichemenseinstellungen vornehmen             |                   |  |
| 22.4 Diueloolii-Einsteinungen vomenmen            |                   |  |
| 23 Denuizer prome                                 |                   |  |
| 25 Detoimonogor                                   |                   |  |
| Approach Appleitung Soite 7 Mentog 7 Jappier 2009 |                   |  |
| •                                                 |                   |  |
| u<br>Inhaltevorzaichnic                           |                   |  |
| 25 1 Ordner verwalten                             | 100               |  |
| 25.1 Oruner verwalten                             | 100               |  |
| 20.2 Datelen verwalten                            | 101<br><b>102</b> |  |
| 20 Weilere Fuliklionen                            | 102               |  |
| 20.1 Freisprech-Lauisprecher nutzen               | 102               |  |
| 20.2 Tastensperre aktivieren/deaktivieren         | 102               |  |
| 20.3 Handschnitterkennung nutzen                  | 103               |  |
|                                                   | 103               |  |
| 21 Storungen                                      |                   |  |

| 28 Reinigung                                     | 107 |
|--------------------------------------------------|-----|
| 29 Entsorgung                                    | 107 |
| 30 Technische Daten                              | 108 |
| 31 Index                                         | 109 |
| Anycool Anleitung Seite 8 Montag, 7. Januar 2008 |     |
| Allgemeines                                      |     |

9

# Vielen Dank!

Es freut uns, dass Sie sich für das D66+ & K88 entschieden haben! Das D66+ & K88 ist ein Dual-SIM-Mobiltelefon, mit dem Sie zwei SIM-Karten gleichzeitig nutzen können.

# 1 Allgemeines

1.1 Symbole in dieser Bedienungsanleitung

Wichtige Hinweise für Ihre Sicherheit und zur Vermeidung von Schäden am D66+ & K88 sind besonders gekennzeichnet.

Beachten Sie diese Hinweise unbedingt:

1.2 Bedienungsanleitung

Lesen Sie diese Bedienungsanleitung vollständig durch, bevor Sie das D66+ & K88 verwenden. Bewahren Sie die Anleitung gut auf. Falls Sie das D66+ & K88 an Dritte weitergeben, geben Sie auch die Bedienungsanleitung mit. Die Nichtbeachtung dieser Anleitung kann zu Gefahren für Personen und zu Sachschäden führen. Für Personen- und Sachschäden, die aufgrund der Nichtbeachtung dieser Bedienungsanleitung entstehen, übernehmen wir keine Haftung.

# WARNUNG:

Warnt vor Gefahren für Ihre Gesundheit und zeigt mögliche Verletzungsrisiken auf.

# ACHTUNĞ:

Weist auf mögliche Gefährdungen für das Mobiltelefon oder andere Gegenstände hin.

# HINWEIS:

Hebt Tipps und Informationen für Sie hervor. Anycool Anleitung Seite 9 Montag, 7. Januar 2008

# 10

Allgemeines

1.3 Urheberrecht

Vervielfältigungen in jeglicher Art und Form – auch auszugsweise

- sowie die Verwertung und/oder Mitteilung des Inhaltes sind

ohne schriftliche Erklärung des Herstellers nicht gestattet. Zuwiderhandlungen verpflichten zu Schadenersatz. Weitere Ansprüche bleiben vorbehalten.

1.4 Nutzungseinschränkungen

Netzabhängigkeit

Die Verfügbarkeit und Nutzbarkeit einiger Dienste sind abhängig vom Mobilfunknetz oder Mobilfunkanbieter. Informationen zur Verfügbarkeit der Dienste sowie zu Preisen, Tarifen, Einschränkungen und Anweisungen erhalten Sie von Ihrem Mobilfunk- und Diensteanbieter.

**Rechte Dritter** 

Ihr D66+ & K88 bietet Ihnen die Möglichkeit, zusätzliche Informationen und Dateien zu laden, zu speichern und weiterzuleiten (z. B. Bilder, Videostreams oder Audio Dateien). Die Verwendung, die Speicherung und die Weiterleitung solcher Informationen und Dateien kann urheberrechtlich von Dritten eingeschränkt oder verboten sein. Nicht der Hersteller Anycool, sondern Sie allein sind verantwortlich für Informationen und Dateien, die Sie auf Ihrem D66+ & K88 speichern, weiterleiten oder laden. **HINWEIS:** 

Die inhaltlichen Angaben, Texte, Zeichnungen, Bilder und sonstigen Darstellungen sowie die Software auf dem Mobiltelefon sind urheberrechtlich geschützt und unterliegen den

gewerblichen Schutzrechten. Jede missbräuchliche Verwertung ist strafbar. Anycool Anleitung Seite 10 Montag, 7. Januar 2008 Allgemeines 11 1.5 Haftungsbeschränkung Alle Angaben und Hinweise in dieser Anleitung wurden unter Berücksichtigung der geltenden Normen und Vorschriften, des Stands der Technik sowie unserer langjährigen Erkenntnisse und Erfahrungen zusammengestellt. Der Hersteller Anycool Europe GmbH übernimmt keine Haftung für Schäden aufgrund: Nichtbeachtung der Anleitung Nichtbestimmungsgemäßer Verwendung Veränderungen/Manipulation am Mobiltelefon oder Zubehör Neben dieser Anleitung gelten die Allgemeinen Geschäftsbedingungen des Herstellers. Technische Änderungen im Rahmen der Verbesserung der Gebrauchseigenschaften und der Weiterentwicklung behalten wir uns vor. 1.6 Gewährleistung Wir übernehmen für das Mobiltelefon D66+ & K88 eine Gewährleistung von 24 Monaten ab Kaufdatum. Als Nachweis gilt der Kassenbeleg. Ohne diesen Nachweis kann ein kostenloser Austausch oder eine kostenlose Reparatur nicht erfolgen. Innerhalb der Gewährleistungszeit beseitigen wir unentgeltlich Mängel des Mobiltelefons oder des Zubehörs, die auf Material- oder Herstellungsfehlern beruhen. Die Mängelbeseitigung kann durch Reparatur oder durch Umtausch erfolgen. Für den Akku gilt eine eingeschränkte Gewährleistungszeit von 6 Monaten ab Kaufdatum. Von der Gewährleistung ausgeschlossen sind mechanischen Defekte am Gerät und am Zubehör sowie Defekte aufgrund nicht bestimmungsgemäßer Verwendung. Die Entscheidung über die Art und den Umfang der Mängelbeseitigung unterliegt allein dem Hersteller Anycool. Die Inanspruchnahme von Leistungen bewirkt weder eine Verlängerung der Gewährleistungsfrist, noch begründet sie einen Anspruch auf eine neue Gewährleistungszeit! Anycool Anleitung Seite 11 Montag, 7. Januar 2008 12 Allgemeines **1.7 Kundendienst** 

Technische Unterstützung enthalten Sie bei unserem Kundendienst:

Alle Anfragen und Support bitte per eMail! Des Weiteren finden Sie im FORUM Antwort auf die meisten Fragen!

dualsimhandy.net Robert Russell Kurmainzer Str. 47 65929 Frankfurt/Main GERMANY

Internet: www.dualsimhandy.net E-Mail: info@dualsimhandy.net

Tel.: +49 69 36008590 Fax: +49 69 36008591

Anycool Anleitung Seite 12 Montag, 7. Januar 2008 Sicherheitshinweise 13 2 Sicherheitshinweise

**2.1 zur bestimmungsgemäßen Verwendung** Das D66+ & K88 Dual SIM ist ein Mobiltelefon zur Nutzung als Kommunikationsmedium, Organizer, Multimedia- und Speichermedium.

Die bestimmungsgemäße Verwendung erstreckt sich auf alle zur Verfügung stehenden Funktionen des Mobiltelefons, solange sie nicht entgegen den Informationen in dieser Anleitung oder entgegen geltenden gesetzlichen Vorgaben und Bestimmungen genutzt werden. Zur bestimmungsgemäßen Verwendung zählt insbesondere die Einhaltung aller Sicherheitshinweise und Anweisungen in dieser Anleitung. Jede weitere Verwendung gilt als nicht bestimmungsgemäß und ist untersagt.

#### Verboten ist insbesondere:

Die Verwendung des Mobiltelefons in potentiell explosionsgefährdeten Bereichen.

Eigenmächtiges Umbauen oder Reparieren des Mobiltelefons oder des Zubehörs.

2.2 zur Stromversorgung

Das Mobiltelefon wird mit elektrischem Strom betrieben, daher besteht grundsätzlich die Gefahr eines elektrischen Schlags. Achten Sie deshalb besonders auf Folgendes:

Das Steckernetzteil wird mit elektrischer Spannung von 230 V betrieben. Stellen Sie vor jeder Verwendung sicher, dass das Steckernetzteil unbeschädigt ist.

Fassen Sie das Steckernetzteil des Ladegeräts niemals mit nassen Händen an.

Wenn Sie das Steckernetzteil aus der Steckdose herausziehen wollen, ziehen Sie immer direkt am Steckernetzteil. Ziehen Sie niemals am Kabel, es könnte reißen.

Anycool Anleitung Seite 13 Montag, 7. Januar 2008

14

Sicherheitshinweise

Achten Sie darauf, dass das Netzkabel nicht geknickt, eingeklemmt oder überfahren wird. Verlegen Sie das Netzkabel so, dass es nicht zur Stolperfalle wird oder von Kindern erreicht werden kann.

Verwenden Sie nur Verlängerungskabel, die für die Leistungsaufnahme des Mobiltelefons ausgelegt sind.

Halten Sie das Mobiltelefon von Regen und Feuchtigkeit sowie von Wärme- und Hitzequellen fern.

Verwenden Sie ausschließlich das mitgelieferte Ladegerät, um den Akku zu laden. Laden Sie den Akku nur, wenn die auf dem Steckernetzteil angegebene elektrische Spannung mit der Spannung Ihrer Steckdose übereinstimmt.

Ziehen Sie das Steckernetzteil aus der Steckdose, wenn der Akku geladen ist und Sie das Ladegerät nicht verwenden.

Ziehen Sie bei einem Gewitter das Steckernetzteil aus der Steckdose. So können Überspannungsschäden durch Blitzeinschlag vermieden werden.

2.3 zum Akku

Verwenden Sie ausschließlich Akkus, die für das D66+ & K88 ausgelegt und von Anycool für die Verwendung mit dem D66+ & K88 zugelassen sind. Bei Verwendung nicht zugelassener Akkus kann das Mobiltelefon zerstört werden.

Werfen Sie Akkus nicht ins Feuer und setzen Sie Akkus niemals hohen Temperaturen aus. Es besteht Explosionsgefahr.

Versuchen Sie niemals, Akkus zu öffnen oder kurzzuschließen. Ein Kurzschluss kann auch entstehen, wenn leitende

Materialien wie Schmuck, Schlüssel, Stifte etc. die Kontakte des Akkus berühren. Ein Kurzschluss kann zu schweren Verletzungen führen.

Anycool Anleitung Seite 14 Montag, 7. Januar 2008 Sicherheitshinweise

15

Bei falscher Anwendung kann Flüssigkeit aus den Akkus austreten.

Diese kann zu Hautreizungen führen. Vermeiden Sie den Kontakt mit der Flüssigkeit. Bei Kontakt die Flüssigkeit mit viel Wasser abspülen. Wenn die Flüssigkeit in die Augen gelangt, sofort 10 min. mit Wasser ausspülen und unverzüglich einen Arzt aufsuchen.

Lagern Sie den Akku bei einer Temperatur zwischen 15°C und 25°C. Bei einer Lagerung bei kälteren oder wärmeren Temperaturen kann der Akku Schaden nehmen.

Akkus unterliegen der Sondermüllbehandlung. Geben Sie die Akkus bei einer kommunalen Sammelstelle ab oder lassen Sie sie durch einen Fachbetrieb entsorgen. Entsorgen Sie Akkus niemals im Hausmüll.

Folgende Symbole sind auf dem Akku angebracht:

# Symbol Erklärung

Weist darauf hin, dass sicherheitsrelevante Informationen folgen.

Akku gemäß den geltenden Gesetzten recyclen. Kontaktieren Sie die entsprechenden Behörden Ihres Landes

für weitere Informationen.

Akku nicht im Hausmüll entsorgen.

EU-Konformitätszeichen

Mobiltelefon enthält einen internen Lithium-Ionen-Akku.

Li Ion BATT

Anycool Anleitung Seite 15 Montag, 7. Januar 2008

16

Sicherheitshinweise

2.4 zu Umgebungsbedingungen

Der sichere Betrieb des Mobiltelefons setzt dem Mobiltelefon angemessene Umgebungsbedingungen voraus. Beachten Sie daher

Folgendes:

Schützen Sie das Mobiltelefon vor Witterungseinflüssen. Lassen Sie es nie ungeschützt im Freien liegen.

Schützen Sie das Mobiltelefon vor Feuchtigkeit und Sand. Legen Sie das Mobiltelefon nie auf oder in der unmittelbaren

Nähe von Wärmequellen wie z. B. Herdplatten, Öfen etc. ab. Legen Sie das Mobiltelefon nicht in direktes Sonnenlicht.

Schützen Sie das Mobiltelefon vor starken mechanischen Erschütterungen.

Verwenden Sie das Mobiltelefon nicht in unmittelbarer Nähe

von anderen elektrischen Geräten. Dadurch kann die Funktion

des Mobiltelefons gestört werden.

2.5 zu medizinischen Geräten

Mobilfunkgeräte können unter Umständen die Funktion medizinischer Geräte stören.

Schalten Sie das Mobiltelefon in medizinischen Einrichtungen wie Krankenhäusern und Arztpraxen stets aus.

Beachten Sie Hinweise zu Gebrauchseinschränkungen in anderen Einrichtungen. Schalten Sie das Mobiltelefon aus, sobald Sie durch Hinweisschilder darauf hingewiesen werden.

Wenn Sie medizinische Geräte nutzen, fragen Sie Ihren Arzt, ob die Geräte über eine ausreichende RF-Abschirmung verfügt. Anycool Anleitung Seite 16 Montag, 7. Januar 2008 Sicherheitshinweise

17

Herzschrittmacher

Für Personen mit Herzschrittmacher gilt insbesondere Folgendes:

Halten Sie bei eingeschaltetem Mobiltelefon stets einen Mindestabstand von 15 cm zwischen Mobiltelefon und Herzschrittmacher

ein.

Tragen Sie niemals das Mobiltelefon in der Brusttasche. Halten Sie das Mobiltelefon an das vom Herzschrittmacher

weiter entfernte Ohr, um Störungen und Gefahren zu minimieren.

Wenn Sie den Eindruck haben, dass das Mobiltelefon Störungen

des Herzschrittmachers verursacht, schalten Sie das Mobiltelefon sofort aus.

Hörgeräte

Digitale Mobilfunkgeräte können unter Umständen die Funktion von Hörgeräten beeinträchtigen oder Störgeräusche verursachen.

Kontaktieren Sie in diesem Fall den Hersteller Ihres Hörgerätes, um ein Alternativmodell zu finden.

2.6 zur Verwendung von Ohrhörern

Verringern Sie die Lautstärke des Gerätes immer, bevor Sie Ohrhörer aufsetzen. Steigern Sie die Lautstärke erst dann auf die gewünschte Höhe, wenn die Ohrhörer richtig sitzen.

Stellen Sie beim Hören mit Ohrhörern keine zu hohe Lautstärke ein. Bei Auftreten eines Dauergeräuschs oder eines Hintergrundtons in Ihren Ohren (Klingeln) verringern Sie die Lautstärke oder stellen die Verwendung der Ohrhörer ein. Anycool Anleitung Seite 17 Montag, 7. Januar 2008

18

Sicherheitshinweise

Selbst wenn Ihre Ohrhörer so konstruiert sind, dass Sie Außengeräusche weiterhin wahrnehmen können, stellen Sie die Lautstärke nie so hoch ein, dass Sie die Umgebung nicht mehr wahrnehmen können. Dies gilt insbesondere, wenn Sie eine Maschine bedienen oder aktiv am öffentlichen Straßenverkehr

teilnehmen.

2.7 zu Glasbauteilen

Einige Bauteile Ihres D66+ & K88 bestehen aus Glas und können zerbrechen, wenn das D66+ & K88 aus großer Höhe auf harte oder spitze Untergründe fallen gelassen wird. Die so entstehenden Scherben und Splitter können Verletzungen verursachen. Gehen Sie stets vorsichtig vor und schützen Sie das Mobiltelefon vor Stürzen aus großer Höhe um Verletzungen und Schäden am Mobiltelefon zu vermeiden.

2.8 zu bestimmten Personengruppen

Lassen Sie das Mobiltelefon, die Zubehörteile und die Verpackungsmaterialien nicht unbeaufsichtigt und verwenden Sie das Mobiltelefon und die Zubehörteile mit größter Vorsicht,

wenn Kinder oder Personen, die die Gefahren nicht einschätzen können, in der Nähe sind.

Kinder oder Personen, die die Gefahren nicht einschätzen können, dürfen das Mobiltelefon und die Zubehörteile nicht benutzen. Bewahren Sie sie unzugänglich auf.

Verpackungsmaterialien und Kleinteile (Stylus, microSD-/ TransFlash-Karte, Akku etc.) dürfen nicht zum Spielen verwendet werden. Es besteht Erstickungsgefahr.

Anycool Anleitung Seite 18 Montag, 7. Januar 2008 Sicherheitshinweise

19

2.9 zu Beförderungsmitteln

Im Kraftfahrzeug

Es existieren keine weltweit einheitlichen Gesetze zur Nutzung von Mobiltelefonen während des Führens eines Kraftfahrzeuges. Informieren Sie sich daher stets, welche gesetzlichen Regelungen an Ihrem Aufenthaltsort gelten. Halten Sie die zutreffenden geltenden Gesetze und Bestimmungen ein. Zu Ihrer Sicherheit und der Sicherheit Ihrer Mitmenschen gilt Folgendes:

Benutzen Sie stets eine Freisprecheinrichtung, wenn Sie telefonieren möchten, während Sie ein Kraftfahrzeug führen.

Wenn Sie über keine Freisprecheinrichtung verfügen, halten Sie an und parken Sie Ihr Fahrzeug vorschriftsmäßig, bevor Sie telefonieren.

Beachten Sie immer, dass das Benutzen eines Mobiltelefons während der Fahrt die Aufmerksamkeit beeinträchtigt. Verhalten Sie sich stets so, dass Sie sich auf den Verkehr konzentrieren können.

Platzieren Sie das Mobiltelefon und die Zubehörteile stets außerhalb des Ausbreitungsbereichs von Airbags.

Im Flugzeug

Schalten Sie das Mobiltelefon vollständig aus, sobald Sie durch Hinweisschilder am Flughafen oder im Flugzeug oder durch Personal der Fluggesellschaft dazu aufgefordert werden.

Stellen Sie sicher, dass auch die automatische Ein- und Ausschaltefunktion deaktiviert ist (siehe Kapitel "Telefoneinstellungen

vornehmen" auf Seite 89).

Anycool Anleitung Seite 19 Montag, 7. Januar 2008

20

Sicherheitshinweise

2.10 zu potentiell explosionsgefährdeten Bereichen

In potentiell explosionsgefährdeten Bereichen können kleinste Funken zu Explosionen oder dem Ausbruch von Feuer führen und schwerste Verletzungen bis hin zum Tod verursachen. Potentiell explosionsgefährdete Bereiche sind z. B. Tankstellen, Betankungsbereiche auf Schiffen, Umschlag- und Speicherplätze

für Treibstoffe oder Chemikalien oder Umgebungen, in denen sich Chemikalien oder Schwebstoffe wie Mehlstaub, Stäube oder Metallpulver in der Luft befinden. Potentiell explosionsgefährdete Bereiche sind oft, aber nicht immer als solche gekennzeichnet.

Schalten Sie das Mobiltelefon vollständig aus, sobald Sie sich in einen potentiell explosionsgefährdeten Bereich begeben oder durch Hinweisschilder oder durch befugtes Personal dazu aufgefordert werden. Dies gilt insbesondere auch für Tankstellenbereiche und in der Nähe von Sprengkapseln in Sprenggebieten.

Hantieren Sie nicht mit dem Akku, wenn Sie sich in einen potentiell explosionsgefährdeten Bereich begeben. Vermeiden Sie es, den Akku zu entnehmen, einzusetzen oder aufzuladen. 2.11 bei einem Defekt

Sollte das Mobiltelefon einmal defekt sein, versuchen Sie nicht, es eigenständig zu reparieren.

Wenn das Steckernetzteil oder das Kabel des Ladegerätes beschädigt werden, muss das Ladegerät ersetzt werden, um Gefährdungen zu vermeiden. Anycool Anleitung Seite 20 Montag, 7. Januar 2008

Sicherheitshinweise

21

Sollte Flüssigkeit in das Mobiltelefon oder das Ladegerät gelangt sein oder wurde das Mobiltelefon fallengelassen oder anderweitig beschädigt, muss das Mobiltelefon von einem autorisierten Fachhändler überprüft werden. Versuchen Sie niemals, das Mobiltelefon mithilfe externer Wärmequellen (z. B. offenes Feuer, Mikrowelle, Backofen, Heizung) zu trocknen. Trennen Sie das Mobiltelefon vom Stromnetz und setzen Sie sich mit einem autorisierten Fachhändler in Verbindung. 2.12 zur spezifischen Absorptionsrate (SAR) Das D66+ & K88 entspricht den internationalen Richtlinien zur Abschirmung elektromagnetischer Strahlung. Das D66+ & K88 ist ein Funkempfangsund -sendegerät. Es ist so konstruiert, dass es die international empfohlenen Höchstwerte für die Aussendung elektromagnetischer Felder nicht überschreitet. Die von der unabhängigen Kommission ICNIRP herausgegebenen Empfehlungen beinhalten Sicherheitsregeln zur Gewährleistung der Sicherheit aller Personen unabhängig vom Alter und allgemeinen Gesundheitszustand. Die in der Empfehlung verwendetet Maßeinheit wird als Spezifische

Absorptionsrate (SAR) bezeichnet wird.

Der höchste in den ICNIRP-Empfehlungen dokumentierte SARGrenzwert beträgt 2,0 Watt/Kilogramm (W/kg) als Durchschnittswert pro 10 Gramm Körpergewebe.

Der höchste SAR-Wert, der bei Prüfungen mit dem D66+ & K88 bei der Verwendung am Ohr gemessen wurde, beträgt 0,47 W/kg. SAR-Tests werden auf der Basis von Standardbedienungspositionen durchgeführt, wobei das Gerät mit der maximal zulässigen Sendeleistung betrieben wird.

Anycool Anleitung Seite 21 Montag, 7. Januar 2008 22

Bedienkonzept dieser Anleitung

# 3 Bedienkonzept dieser Anleitung

Im Folgenden wird das Bedienkonzept dieser Anleitung erläutert, um Sie bei der Navigation innerhalb der Anleitung zu unterstützen. So können Sie schnell auf die von Ihnen gesuchten Informationen zugreifen.

3.1 Struktureller Aufbau

Diese Anleitung ist chronologisch-menügeführt aufgebaut. Im Folgenden wird erläutert, wie Sie das D66+ & K88 für den Gebrauch vorbereiten. Danach werden die wichtigsten Funktionen in der Reihenfolge der Menüstruktur des Mobiltelefons beschrieben. Am Ende dieser Anleitung finden Sie einen Index, in dem Schlagworte alphabetisch aufgeführt sind. Nutzen Sie diesen Index, um direkt auf die Beschreibungen zuzugreifen, die Sie benötigen.

3.2 Abbildungen und Abbildungsverweise

Seite 3 dieser Anleitung ist eine Ausklappseite. Klappen Sie diese aus, so dass sie stets links neben dem beschreibenden Text sichtbar ist. Textverweise auf Abbildungen und Abbildungspositionen beziehen sich – wenn nicht anders gekennzeichnet – auf Abbildungen der Seite 3.

Textverweise auf Abbildungen und Abbildungspositionen sind folgendermaßen gekennzeichnet: (Abb. 2/1).

Hierbei bezieht sich die erste Zahl (Abb. 2/1) auf die Abbildungsnummer und die zweite Zahl (Abb. 2/1) auf die Positionsnummer

innerhalb der Abbildung.

Anycool Anleitung Seite 22 Montag, 7. Januar 2008

Bedienkonzept dieser Anleitung

23

3.3 Symbole und Auszeichnungen

Für Tätigkeits- und Funktionsbeschreibungen, Aufzählungen und Verweise werden in dieser Anleitung die folgenden Zeichen verwendet:

1.

2.

Kennzeichnen Schritt-für-Schritt-Tätigkeitsbeschreibungen. Kennzeichnet Ein-Schritt-Tätigkeitsbeschreibungen und

Aufzählungen ohne bestimmte Reihenfolgen.

Zeigt an, dass etwas mit Hilfe des Stylus oder den Gerätetasten ausgewählt werden muss.

Kennzeichnet Funktionen, die nur über die SIM-Karte (SIM 1) genutzt werden können, die auf dem Steckplatz

SIM 1 (Abb. 2/1) eingelegt ist.

Kennzeichnet Beschreibungen von Funktionen, die vom Mobilfunknetz, von der SIM-Karte oder vom Teilnehmervertrag abhängig und möglicherweise nicht überall verfügbar sind. Wenden Sie sich in diesen Fällen an ihren Mobilfunkund Diensteanbieter.

1

Anycool Anleitung Seite 23 Montag, 7. Januar 2008

24

Bedienkonzept dieser Anleitung

3.4 Aufruf einer Menüoption

In dieser Anleitung wird folgendermaßen beschrieben, wie Sie ausgehend vom Standard-Display (siehe Kapitel "Touchscreen" auf Seite 35) eine Menüoption aufrufen. Beispiel: *Aufrufen:* 

Erklärung:

**1.** Um das Menü zu öffnen, drücken Sie entweder den linken Softkey oder drücken Sie mit dem Stylus auf das linke Softkey-Label **Menü** im Display.

2. Wählen Sie mit Hilfe des Stylus oder den Navigationstasten das Menü System aus.

**3.** Wählen Sie mit Hilfe des Stylus oder den Navigationstasten den Menüpunkt **Einstellungen** aus.

**4.** Wählen Sie mit Hilfe des Stylus oder den Navigationstasten die gewünschte Funktion/Option aus.

# HINWEIS:

Viele Funktionen/Optionen in den Menüs und Untermenüs sind nummeriert. Geben Sie die Ziffer mit Hilfe der Zifferntasten ein, um die entsprechende Funktion/Option anzuwählen.

Anycool Anleitung Seite 24 Montag, 7. Januar 2008 Abkürzungen und Fachwörter

25

# 4 Abkürzungen und Fachwörter

Im Folgenden werden die wichtigsten Abkürzungen und Fachwörter, die in dieser Anleitung verwendet werden, kurz erläutert: Bluetooth

Bluetooth dient der drahtlosen Funkvernetzung vom Mobilfunkgerät mit anderen Geräten über kurze Distanz. So können Mobiltelefone, Computer und Peripheriegeräte miteinander kommunizieren und Daten austauschen.

GPRS

General Packet Radio Service ist ein paketvermittelnder Übertragungsdienst. GSM

Das Global System for Mobile Communications ist eine volldigitale Übermittlungsmethode, die hauptsächlich für die Telefonie, aber auch für die leitungs- und paketvermittelte Datenübertragung

sowie für den Versand von SMS verwendet wird.

# MMS

Multimedia Message Service ist ein Dienst zur Übertragung von multimedialen Nachrichten.

# PIN- und PUK-Codes

SIM-Karten werden vom Mobilfunkanbieter mit einer **P**ersönlichen Identifikations **N**ummer (PIN), PIN 2, PUK und PUK 2 ausgeliefert. Diese Codes sind auf den SIM-Karten gespeichert. PINs können individuell angepasst werden, PUKs nicht. PUKs dienen dazu, Sperrungen der PINs aufzuheben (z. B. nach dreimaliger Falscheingabe). Die PIN 2 wird zum Ändern, Sperren

oder Entsperren von speziellen Diensten und Funktionen verwendet. Anycool Anleitung Seite 25 Montag, 7. Januar 2008

# 26

Abkürzungen und Fachwörter

SIM-Karte

Die Subscriber Identity Module Karte ist eine Chipkarte, die hauptsächlich zur Identifikation des Nutzers im Mobilfunknetz dient. Mit der SIM-Karte stellen Mobilfunkanbieter ihren Kunden mobile Telefonanschlüsse und Datenanschlüsse zur Verfügung. SMS

Short Message Service ist ein Dienst zur Übertragung von Textnachrichten. Anycool Anleitung Seite 26 Montag, 7. Januar 2008 Das D66+ & K88 zum Gebrauch vorbereiten

# 5 Das D66+ & K88 zum Gebrauch vorbereiten

Packen Sie den gesamten Lieferumfang aus und überprüfen Sie den Inhalt auf Vollständigkeit und Unversehrtheit. Übersicht/Lieferumfang Seite 4.

Transportieren/versenden Sie das D66+ & K88 und die Zubehörteile grundsätzlich in der Originalverpackung, damit es keinen Schaden nimmt. Heben Sie dazu die Verpackung auf.

Entsorgen Sie nicht mehr benötigtes Verpackungsmaterial entsprechend den geltenden Vorschriften.

Wenn Sie einen Transportschaden bemerken, wenden Sie sich umgehend an unseren Kundendienst oder den Händler, von dem Sie das Mobiltelefon bezogen haben.

5.1 SIM-Karte(n) einsetzen

Das D66+ & K88 ist ein Dual-SIM-Mobiltelefon, das zwei Sende- und Empfangseinrichtungen vereint. So können Sie simultan auf zwei Leitungen (SIM-Karten) erreichbar sein. Die SIM-Karte, die den Steckplatz SIM 1 (Abb. 2/3) belegt, ist dabei die übergeordnete SIM-Karte. Mit ihr können alle Funktionen und Dienste des D66+ & K88 genutzt werden, wenn sie vom Mobilfunk- und Diensteanbieter unterstützt werden. Über die SIM-Karte, die den Steckplatz SIM 2 (Abb. 2/2) belegt, können die Funktionen und Dienste nur eingeschränkt genutzt werden. Mit ihr sind nur Standard-Funktionen wie das Empfangen und Senden von Anrufen und SMS möglich. Funktionen, die nur von der SIM 1 aus genutzt werden können, sind entsprechend gekennzeichnet (siehe Kapitel "Symbole und Auszeichnungen" auf Seite 23).

Anycool Anleitung Seite 27 Montag, 7. Januar 2008 28

Das D66+ & K88 zum Gebrauch vorbereiten

**1.** Stellen Sie sicher, dass das D66+ & K88 ausgeschaltet und vom Stromnetz getrennt ist.

**2.** Ziehen Sie den Stylus (Abb. 1/12) aus seiner Halterung (Abb. 1/19) heraus.

**3.** Öffnen Śie das Akkufach. Ziehen Sie dazu die Akkufachabdeckung (Abb. 1/18) nach hinten vom Akkufach ab.

**4.** Falls der Akku eingesetzt ist, entnehmen Sie den Akku aus dem Akkufach.

**5.** Führen Sie die SIM-Karte(n) passgenau von oben in die SIMSteckplätze (Abb. 2/2+3) ein. Achten Sie dabei darauf, dass

die goldfarbenen Kontakte nach unten zeigen.

6. Setzen Sie den Akku ein und schließen Sie das Akkufach

(siehe Kapitel "Akku einsetzen" auf Seite 30, Schritte 4 bis 6). 5.2 microSD-/TransFlash-Karte einsetzen

Für das Speichern und Abrufen von Mediendaten haben Sie die Möglichkeit, eine Speicherkarte (microSD-/TransFlash-Karte) einzusetzen. Die integrierten Sicherheitsfunktionen der Karten erlauben das Herunterladen, Speichern und Verwenden von sicheren Inhalten. microSD-/TransFlash-Karten eignen sich daher

# ACHTUNG:

SIM-Karten sind empfindliche Speichermedien. Achten Sie darauf, dass die SIM-Karten nicht zerkratzt oder gebogen werden oder mit Hitze, Feuchtigkeit und Schmutz in Berührung kommen. Schützen Sie SIM-Karten vor elektrostatischen Einflüssen. **HINWEIS:** 

# Wenn Sie nur eine SIM-Karte verwenden möchten, setzen Sie diese in den SIM 1-Steckplatz (Abb. 2/3) ein.

Anycool Anleitung Seite 28 Montag, 7. Januar 2008 Das D66+ & K88 zum Gebrauch vorbereiten

# 29

hervorragend für die Speicherung von Mediendaten wie Musik, Videos und Fotos.

1. Öffnen Sie das Akkufach und entnehmen Sie den Akku. Gehen

Sie dazu vor wie im Kapitel "SIM-Karte(n) einsetzen" auf Seite 27, Schritte 1 bis 4 beschrieben.

2. Schieben Sie die microSD-Kartenhalterung (Abb. 2/1) nach oben und klappen Sie sie hoch.

3. Legen Sie eine microSD-/TransFlash-Karte so auf, dass die goldfarbenen Kontakte der Karte auf den entsprechenden

Kontakten im Steckplatz microSD-Karte (Abb. 2/1) liegen. 4. Klappen Sie die Kartenhalterung herunter und schieben Sie

sie nach unten, bis sie hörbar einrastet.

5. Setzen Sie den Akku ein und schließen Sie das Akkufach (siehe Kapitel "Akku einsetzen" auf Seite 30, Schritte 4 bis 6). ACHTUNG:

microSD-/TransFlash-Karten sind empfindliche Speichermedien. Achten Sie darauf, dass die Karten nicht zerkratzt oder

gebogen werden oder mit Hitze, Feuchtigkeit und Schmutz in Berührung kommen. Schützen Sie Karten vor elektrostatischen Einflüssen.

Anycool Anleitung Seite 29 Montag, 7. Januar 2008 30

Das D66+ & K88 zum Gebrauch vorbereiten

5.3 Akku einsetzen

1. Stellen Sie sicher, dass das D66+ & K88 ausgeschaltet und vom Stromnetz getrennt ist.

2. Ziehen Sie den Stylus aus seiner Halterung heraus.

3. Öffnen Sie das Akkufach. Ziehen Sie dazu die Akkufachabdeckung nach hinten vom Akkufach ab.

4. Setzen Sie den Akku ein. Richten Sie dabei die goldfarbenen Kontakte am Akku an den entsprechenden Kontakten im Batteriefach (Abb. 2/4) aus.

5. Schließen Sie das Akku-Fach. Setzen Sie dazu die Akkufachabdeckung von oben auf das Akkufach auf und schieben Sie

sie nach oben, bis sie hörbar einrastet.

6. Schieben Sie den Stylus in seine Halterung (Abb. 1/19). ACHTUNG:

Verwenden Sie ausschließlich einen original Akku von Anycool, der für den Einsatz mit dem D66+ & K88 zugelassen ist. Bei Verwendung eines nicht zugelassenen Akkus kann das D66+ & K88 beschädigt werden. Anycool übernimmt keine Haftung für

Schäden aufgrund nicht zugelassener Zubehör- und Ersatzteile. **HINWEIS:** 

Der Akku ist bei Auslieferung nicht vollständig geladen. Laden Sie den Akku daher vollständig auf, bevor Sie das D66+ & K88 benutzen (siehe Kapitel "Akku laden" auf Seite 31). Ein neuer Akku erreicht seine volle Leistung erst, wenn er zwei- bis dreimal vollständig geladen und wieder entladen wurde. Anycool Anleitung Seite 30 Montag, 7. Januar 2008 Das D66+ & K88 zum Gebrauch vorbereiten

# 31

5.4 Akku laden

1. Stellen Sie sicher, dass der Akku vorschriftsmäßig eingesetzt

ist (siehe Kapitel "Akku einsetzen" auf Seite 30).

2. Schließen Sie das Mobiltelefon an das Ladegerät an. Stecken Sie dazu den Anschlussstecker des Ladekabels in die Anschlussbuchse am Mobiltelefon (Abb. 1/13).

# ACHTUNG:

Zu hohe Anschlusswerte können das Mobiltelefon zerstören. Verwenden Sie ausschließlich das mitgelieferte Ladegerät, um den Akku zu laden. Laden Sie den Akku nur, wenn die auf dem Ladegerät angegebene elektrische Spannung mit der Spannung Ihrer Steckdose übereinstimmt. Beachten Sie unbedingt alle Sicherheitshinweise zum Umgang und zur Verwendung von Akkus (siehe Kapitel "zum Akku" auf Seite 14).

# HINWEIS:

Ein neuer Akku erreicht seine volle Leistung erst, wenn er zweibis dreimal vollständig geladen und wieder entladen wurde.

HINWEIS:

Die Kapazität von Akkus kann im Laufe der Zeit nachlassen. Wenn Sie eine Veränderung der Betriebsdauer oder des Ladeverhaltens des Akkus bemerken, ist es möglicherweise an der

Zeit, einen neuen Akku einzusetzen.

# ACHTUNG:

Versuchen Sie niemals, das Mobiltelefon zu laden, wenn kein Akku eingesetzt ist. Dadurch kann das Mobiltelefon zerstört werden.

Anycool Anleitung Seite 31 Montag, 7. Januar 2008 **32** 

Das D66+ & K88 zum Gebrauch vorbereiten

**3.** Stecken Sie das Steckernetzteil des Ladegeräts in eine Schutzkontakt-Steckdose.

Die Akku-Ladekontrollanzeige erscheint im Display des Mobiltelefons und zeigt durch Bewegungen den Ladevorgang an.

Wenn der Akku vollständig geladen ist, stoppt die Bewegung der Akku-Ladekontrollanzeige.

**4.** Ziehen Sie das Steckernetzteil des Ladegeräts aus der Steckdose, sobald der Akku vollständig geladen ist.

**5.** Entfernen Sie den Anschlussstecker des Ladekabels aus der Anschlussbuchse am Mobiltelefon. Drücken Sie dazu auf die seitlichen Entriegelungstasten am Anschlussstecker und ziehen Sie ihn heraus.

5.5 Headset anschließen

1. Stellen Sie sicher, dass das D66+ & K88 eingeschaltet und betriebsbereit ist.

**2.** Schließen Sie das Headset an das D66+ & K88 an. Stecken Sie dazu den Anschlussstecker des Headsets in die Anschlussbuchse (Abb. 1/13) am Mobiltelefon.

3. Entfernen Sie das Headset, wenn Sie es nicht benötigen.

Drücken Sie dazu auf die Entriegelungstaste am Anschlussstecker und ziehen Sie ihn heraus.

# HINWEIS:

Wenn der Akku vollständig entladen ist, kann es bis zu 10 Minuten dauern, bis die Akku-Ladekontrollanzeige im Display erscheint.

Das Mobiltelefon kann während des Ladevorgangs uneingeschränkt benutzt werden, solange das Mobiltelefon eingeschaltet ist, bevor der Ladevorgang startet.

Anycool Anleitung Seite 32 Montag, 7. Januar 2008

Mobiltelefon ein- und ausschalten

33

# 6 Mobiltelefon ein- und ausschalten

 Um das D66+ & K88 einzuschalten, halten Sie die Taste gedrückt, bis die Begrüßungsanimation im Display erscheint.
Geben Sie Ihren vierstelligen PIN-Code ein. Damit der PINCode nicht von Unbefugten mitgelesen werden kann, werden auf dem Display lediglich die Zeichen XXXX angezeigt.

# WARNUNG:

Schalten Sie das Mobiltelefon nicht ein, wenn dadurch gefährliche Situationen entstehen oder Störungen anderer Geräte verursacht werden können. Befolgen Sie Hinweise auf Gebrauchseinschränkungen durch Hinweisschilder oder durch befugtes Personal. Befolgen Sie insbesondere alle Sicherheitshinweise in dieser Anleitung.

# HINWEIS:

Wenn Sie das Mobiltelefon zum ersten Mal einschalten oder wenn Sie es einschalten, nachdem Sie das Mobiltelefon auf Werkseinstellungen zurückgesetzt haben, müssen Sie Ihren Stylus neu kalibrieren. Klicken Sie dazu mit dem Stylus in die Mitte des bunten Zeichens , das auf dem Touchscreen angezeigt wird.

#### HINWEIS:

Wenn die Telefonsperre Ihres D66+ & K88 aktiviert ist, werden Sie nun aufgefordert, das Telefonsperre-Passwort einzugeben. Geben Sie das Telefonsperre-Passwort mit Hilfe der Zifferntasten oder über den Touchscreen ein. Das werkseitig eingestellte Telefonsperre-Passwort lautet 0000.

Anycool Anleitung Seite 33 Montag, 7. Januar 2008 34

Mobiltelefon ein- und ausschalten

**3.** Drücken Sie entweder den linken Softkey oder drücken Sie mit dem Stylus auf das Wort **OK** im Display.

**4.** Um das Mobiltelefon auszuschalten, halten Sie die Taste gedrückt, bis die Verabschiedungsanimation im Display erscheint.

#### HINWEIS:

Der PIN-Code schützt vor unberechtigten Zugriffen auf Ihre SIM-Karte. Der PIN-Code wird von dem Betreiber Ihrer SIMKarte vergeben. Wenn Sie Ihren PIN-Code zum dritten Mal falsch eingegeben haben, wird Ihre SIM-Karte gesperrt. Um die Sperre aufzuheben, müssen Sie einen PUK-Code eingeben. Wenn die Codes nicht mit Ihrer SIM-Karte mitgeliefert wurden oder Ihnen die Codes nicht mehr vorliegen, wenden Sie sich an den Betreiber Ihrer SIM-Karte. Das werkseitig vergebene Passwort für Ihr D66+ & K88 lautet 1122.

#### **HINWEIS:**

Wenn Sie zwei SIM-Karten eingelegt haben, werden Sie nun aufgefordert, den PIN-Code für die SIM 2 einzugeben. Gehen Sie hierbei vor wie in Schritt 1 bis 3 beschrieben. **HINWEIS:** 

Entnehmen Sie nicht den Akku, um das Mobiltelefon auszuschalten. Dadurch können nicht gespeicherte Daten verloren

gehen.

Anycool Anleitung Seite 34 Montag, 7. Januar 2008

Bedienelemente kennen lernen

# 35

# 7 Bedienelemente kennen lernen

Zum Navigieren in den Menüs und um Funktionen anzuwählen, können Sie folgende Bedienelemente verwenden:

den Stylus (Åbb. 1/12) und den Touchsrceen (Abb. 1/11)

die Gerätetasten (Abb. 1/1-10+14-16)

7.1 Touchscreen

Ihr D66+ & K88 ist mit einem berührungsempfindlichen 2,4"-Touchscreen ausgestattet. Über den Touchscreen haben Sie die Möglichkeit, alle Funktionen Ihres D66+ & K88 anzuwählen.

# HINWEIS:

In dieser Anleitung wird hauptsächlich die Bedienung des Touchscreens mit dem Stylus beschrieben. Sie können die Bedienung jedoch stets auch mit Hilfe der Gerätetasten durchführen. **ACHTUNG:** 

Benutzen Sie zur Bedienung des Touchscreens ausschließlich den mitgelieferten Stylus oder Ihre Finger. Benutzen Sie niemals scharfkantige oder spitze Gegenstände. Diese können den Touchscreen zerstören.

Anycool Anleitung Seite 35 Montag, 7. Januar 2008

36

Bedienelemente kennen lernen

Wenn Sie Ihr D66+ & K88 eingeschaltet haben, erscheint das Standard-Display auf dem Touchscreen. Das Standard-Display ist folgendermaßen aufgebaut: Abb. 6: Standard-Display 1 Status-Symbolleiste 2 Softkey-Label rechts 3 Schaltflächenleiste Schnellanwahl 4 Softkey-Label links 5 Schaltfläche Telefonieren 1 42 5 3 **Diensteanbieter SIM 1 Diensteanbieter SIM 2** Datum Uhrzeit Anycool Anleitung Seite 36 Montag, 7. Januar 2008 Bedienelemente kennen lernen 37 Status-Svmbolleiste Die Status-Symbolleiste zeigt verschiedene Symbole, anhand derer Sie den Status und die Einstellungen Ihres D66+ & K88 erkennen. Folgende Symbole können in der Status-Symbolleiste angezeigt werden: Symbol Erklärung Stärke des Funksignalempfangs aus dem Mobilfunknetz: 4 Striche: guter Empfang 0 Striche: kein Empfang Wenn zwei SIM-Karten eingesetzt sind, wird die Stärke des Funksignalempfangs durch zwei Symbole - für jede SIM-Karte eins - angezeigt. Die kleine Zahl oben rechts im Symbol zeigt an, welcher Anschluß (Anschluß 1 oder Anschluß 2) aktiv ist (siehe Anschluß wechseln im Kapitel "Anrufeinstellungen vornehmen" auf Seite 91). Alarmfunktion ist aktiv SMS erhalten / ungelesene SMS maximale Speicherkapazität für Nachrichten erreicht MMS erhalten / ungelesene MMS Anrufe in Abwesenheit / nicht angenommene Anrufe Datenübertragung via GPRS möglich Anycool Anleitung Seite 37 Montag, 7. Januar 2008 38 Bedienelemente kennen lernen Softkey-Labels rechts und links Softkeys sind dynamische Bedienelemente, deren Funktion wechselt. Auf dem Touchscreen werden die aktuellen Belegungen der Softkeys durch die Softkey-Label angezeigt. Die angezeigten Funktionen können mit Hilfe der Gerätetasten Softkey rechts (Abb. 1/5) und Softkey links (Abb. 1/10) aktiviert werden (siehe Kapitel "Softkey rechts und links" auf Seite 40). Die Softkey-Labels selbst sind Schaltflächen, die mit dem Stylus angewählt werden können. Status der Tastensperre Tastensperre aktiviert Tastensperre deaktiviert Status des Anrufsignals Nur Klingelton Vibration und Klingelton Kein Anrufsignal Nur Vibration

Erst Vibration, dann Klingelton Headset angeschlossen Bluetooth aktiviert Akku-Ladekontrollanzeige 3 Striche: Akku voll geladen 0 Striche: Akku entladen Symbol Erklärung (Forts.) Anycool Anleitung Seite 38 Montag, 7. Januar 2008 Bedienelemente kennen lernen 39 Schaltflächenleiste Schnellanwahl Die Schaltflächenleiste Schnellanwahl zeigt fünf Symbole, wobei jedem Symbol eine feste Funktion zugeordnet ist. Wählen Sie das gewünschte Symbol mit dem Stylus an, um die Funktion zu aktivieren. Schaltfläche Telefonieren Nähere Beschreibung siehe Kapitel "Telefonieren" auf Seite 45. Symbol Erklärung Öffnet das Menü Anrufhistorie Offnet das Menü Verzeichnis Öffnet das Menü Nachrichten Öffnet den Video Player Öffnet das Menü Benutzerprofile Anycool Anleitung Seite 39 Montag, 7. Januar 2008 40 Bedienelemente kennen lernen 7.2 Gerätetasten Im Folgenden werden die Funktionen der Gerätetasten erläutert: Kamerataste/Energiespartaste Kurzes Drücken der Kamerataste/Energiespartaste (Abb. 1/1) - im Standard-Display: Energiesparmodus aktivieren/deaktivieren. - im Kamera-Modus: Foto mit der Kamera auslösen. Längeres Drücken der Kamerataste/Energiespartaste (Abb. 1/1) - im Standard-Display: Kamera-Modus aktivieren. Lautstärketasten Drücken der Lautstärketasten (Abb. 1/2+3) - im Standard-Display: Lautstärke der Tasten-Töne erhöhen () bzw. verringern (). - im Audioplayer-Modus: Lautstärke der Audioausgabe erhöhen () bzw. verringern (). - bei angeschlossenem Headset: Lautstärke der Ausgabe über die Ohrhörer erhöhen () bzw. verringern (). Schnelltaste Menü System Drücken der Schnelltaste Menü System (Abb. 1/4): - Menü System öffnen. Softkey rechts und links Drücken des rechten oder linken Softkeys (Abb. 1/5+10): - Funktion ausführen, die durch das entsprechende Softkey-Label auf dem Touchscreen angezeigt wird (siehe Kapitel "Softkey-Labels rechts und links" auf Seite 38). Anycool Anleitung Seite 40 Montag, 7. Januar 2008 Bedienelemente kennen lernen 41 Taste Ein/Aus, Auflegen Drücken der Taste Ein/Aus, Auflegen (Abb. 1/6): - Mobiltelefon ein- und ausschalten (siehe Kapitel "Mobiltelefon ein- und ausschalten" auf Seite 33). - aktives Telefonat beenden (siehe Kapitel "Telefonieren" auf

Seite 45). - zurück zum Standard-Display wechseln, gleichgültig in welchem Menü Sie sich befinden.

Zifferntasten/Buchstabentasten, Stern- und Rautetaste

Drücken der Ziffern-/Buchstabentasten 0-9 (Abb. 1/7):

- Rufnummern eingeben.

- SMS, Einträge in das Telefonbuch etc. schreiben. Drücken der Zifferntasten 2-9 für ca. 3 Sekunden:

- entsprechend hinterlegte Kurzwahl-Rufnummer wählen

(siehe Kapitel "Kurzwahl" auf Seite 46).

Drücken der Sterntaste :

- Sternzeichen eingeben.

Drücken der Sterntaste :für ca. 3 Sekunden:

- Pluszeichen + eingeben (z. B. für die Eingabe von internationalen Rufnummern).

Ruinummern).

Drücken der Rautetaste #:

- Rautezeichen eingeben.

Drücken der Rautetaste # im Standard-Display für ca. 3 Sekunden: - Mobiltelefon lautlos schalten.

Navigationstasten und Taste OK

Drücken der Navigationstasten (Abb. 1/8) in die verschiedenen Pfeilrichtungen:

- innerhalb der Menüs rauf, runter, rechts und links navigieren.

Anycool Anleitung Seite 41 Montag, 7. Januar 2008 42

Bedienelemente kennen lernen

- individuell hinterlegte Funktionen öffnen (siehe Kapitel "Telefoneinstellungen vornehmen" auf Seite 89).

Drücken der Taste **OK:** 

- markiertes Element auf dem Touchscreen aktivieren bzw. Funktion ausführen, die durch das linke Softkey-Label auf dem Touchscreen angezeigt wird (siehe Kapitel "Softkey-Labels rechts und links" auf Seite 38).

Drücken der Taste **OK** im Standard-Display

- Hauptmenü öffnen (siehe Kapitel "Das Menü kennen lernen" auf Seite 43).

Taste Anrufen

Drücken der Taste Anrufen (Abb. 1/9):

- Rufnummer wählen (siehe Kapitel "Telefonieren" auf Seite 45).

Drücken der Taste Anrufen (Abb. 1/9) im Standard-Display:

- Anrufprotokoll öffnen, in dem die letzten angenommenen und getätigten Anrufe gelistet sind.

Multimediatasten

Drücken der Multimediataste (Abb. 1/15)

- im Standard-Display: Audio Player öffnen.

- im Audio Player: Wiedergabe einer Audiodatei starten und anhalten.

Drücken der Multimediatasten und (Abb. 1/14+16)

- im Audio Player: nächsten () bzw. den vorherigen () Titel auswählen.

Durch längeres Drücken der Multimediatasten und

(Abb. 1/14+16) im Audio Player:

- innerhalb eines Titels vor- () bzw. zurückspulen ().

\_

- -
- \_ \_

\_\_\_\_

Anycool Anleitung Seite 42 Montag, 7. Januar 2008 Das Menü kennen lernen

#### 8 Das Menü kennen lernen

Vom Hauptmenü aus gelangen Sie zu den verschiedenen Anwendungen und Funktionen Ihres D66+ & K88. Um das Menü zu öffnen, drücken Sie entweder den linken Softkey, die Taste **OK** oder drücken Sie mit dem Stylus auf das linke Softkey-Label **Menü** im Display. **Musik/Video** 

#### Mitteilungs Verwaltung

Musik Player Video Player Video Recorder Kamera Telefonbuch Mitteilungen Anrufhistorie Organizer

Anycool Anleitung Seite 43 Montag, 7. Januar 2008 44 Das Menü kennen lernen Multimedia Anwendungen System Im Menü navigieren

Um im Menü zu navigieren, verwenden Sie entweder die Softkeys, die Navigationstasten und die Taste **OK** oder den Stylus.

Um jeweils einen Schritt/eine Menüebene zurück zu gehen, drücken Sie entweder den rechten Softkey oder drücken Sie mit dem Stylus auf das rechte Softkey-Label im Display, wenn dieses **Zurück** anzeigt.

Um aus einem Menü zum Standard-Display zu wechseln, drücken Sie die Taste . Spiele Dienste Multimedia Extras Einstellungen Benutzerprofil Tastaturbefehle Dateimanager

Anycool Anleitung Seite 44 Montag, 7. Januar 2008 Telefonieren **45 9 Telefonieren 9.1 Anrufen** *Rufnummer aus dem Telefonbuch anrufen* Nähere Informationen siehe Kapitel "Telefonbuch" auf Seite 48. *Neue Rufnummer eingeben und anrufen*  **1.** Geben Sie die gewünschte Rufnummer entweder direkt über die Zifferntasten ein

oder

drücken Sie mit Hilfe des Stylus die Schaltfläche auf dem Touchscreen und geben Sie dann die gewünschte Rufnummer mit Hilfe des Stylus und der Ziffern auf dem Touchscreen ein.

# HINWEIS:

Wenn keine SIM-Karte eingesetzt ist, die SIM-Karte beschädigt ist oder – bei Prepaid-Karten – kein Guthaben mehr verfügbar ist, können Sie nur Notrufe tätigen. Dies wird dann im rechten Softkey-Label angezeigt. Drücken Sie in diesem Fall den rechten Softkey oder das rechte Softkey-Label **SOS**, um einen Notruf abzugeben.

# HINWEIS:

Sie haben auch die Möglichkeit, Rufnummern, nachdem Sie sie eingegeben haben, im Telefonbuch abzuspeichern. Drücken Sie dazu nach der Eingabe der Nummer den linken Softkey oder das Softkey-Label.

Anycool Anleitung Seite 45 Montag, 7. Januar 2008

46

Telefonieren

2. Drücken Sie mit dem Stylus die Taste

, um den Anruf von der SIM 1 abzugeben

oder die Taste

, um den Anruf von der SIM 2 abzugeben.

Anrufprotokolle nutzen

Ihr D66+ & K88 speichert 20 gewählte Rufnummern.

Um die gewählten Rufnummern anzusehen, drücken Sie im Standard-Display die Taste .

Das Menü Anrufprotokolle öffnet sich.

Um eine gewählte Rufnummer erneut anzuwählen, wählen Sie die gewünschte Nummer aus und drücken Sie erneut die Taste

Kurzwahl

Sie haben die Möglichkeit, den Zifferntasten 2 bis 9 jeweils eine Kurzwahl-Rufnummer zuzuordnen:

Aufrufen: Telefoneinstellungen

Kurzwahl Nummer eingeben

Wählen Sie nun die Nummer der Zifferntaste, der Sie eine Kurzwahl-Rufnummer zuordnen möchten, und wählen Sie dann die Rufnummer aus der Telefonbuchliste aus. Danach müssen Sie die Rufnummer nicht mehr eingeben oder im

Telefonbuch suchen, wenn Sie sie anwählen möchten.

Um die Kurzwahl-Nummern über die entsprechende Zifferntaste anzuwählen, drücken Sie im Standard-Display die entsprechende Zifferntaste für 3 Sekunden.

Anycool Anleitung Seite 46 Montag, 7. Januar 2008

# Telefonieren

47

9.2 Telefonanruf annehmen

Um einen eingehenden Anruf anzunehmen, drücken Sie die Taste .

9.3 Funktionen während eines Telefonats nutzen

Drücken Sie während eines Telefonats den linken Softkey.

Folgende Funktionen stehen Ihnen dann zur Verfügung:

- Halten: Das aktuelle Telefonat wird gehalten.

- Senden: Das aktuelle Telefonat wird beendet.

- Neuer Anruf: Ein neues Telefonat kann getätigt werden.

- Verzeichnis: Das Telefonbuch wird geöffnet

(siehe Kapitel "Telefonbuch" auf Seite 48).

- SMS: Das Menü Mitteilungen wird geöffnet

(siehe Kapitel "Mitteilungen" auf Seite 59).

- Sound Recorder: Das Telefonat wird aufgezeichnet.

- Stumm: Sie werden stumm geschaltet, so dass Ihr Gesprächspartner Sie nicht mehr hören kann. Sie können Ihren

Gesprächspartner jedoch weiterhin hören.

- DTMF: DTMF-Töne aktivieren/deaktivieren. Um während des Gesprächs DTMF-Töne zu senden, drücken Sie die entsprechenden Zifferntasten.

9.4 Telefonat beenden

Um ein Telefonat zu beenden, drücken Sie die Taste . HINWEIS:

Wenn zwei SIM-Karten eingelegt sind, Sie über eine SIM-Karte telefonieren und über die zweite SIM-Karte ein Telefonanruf eingeht, wird dies mit einem Signalton (Piepen) signalisiert. Sie haben dann die Möglichkeit, zum neuen Anrufer (SIM 2) zu wechseln, während die Leitung zum bestehenden Telefonat (SIM 1) gehalten wird.

Anycool Anleitung Seite 47 Montag, 7. Januar 2008 48

Telefonbuch

10 Telefonbuch

Im Menü **Verzeichnis** werden die Adressen aus verschiedenen Speicherquellen verwaltet:

dem internen Telefonspeicher

den SIM-Karten.

Im internen Telefonspeicher können bis zu 300 Adressen abgelegt werden. Die Speicherkapazität der SIM-Karten variiert je nach Anbieter.

Im Telefonbuch haben Sie verschiedene Möglichkeiten, auf Ihre Adressen zuzugreifen, Adressen einzugeben, zu verwalten und anzupassen.

Aufrufen: oder

# Nr. Option Erklärung

Schnell Suche Einfache und schnelle Suche nach

Einträgen im Telefonbuch.

Eintrag suchen Suche nach Einträgen im Telefonbuch.

Eintrag hinzufügen Neue Adresse in das Telefonbuch eintragen.

Kopiere alle

Alle Einträge eines Speichermediums

(interner Telefonspeicher oder SIMKarte)

kopieren/importieren.

Löschen

Einträge löschen:

alle von SIM 1, aus dem internen Telefonspeicher,

von SIM 2 oder einzeln.

Teilnehmergruppe Einträge aus dem Telefonbuch Teilnehmergruppen zuordnen.

Anycool Anleitung Seite 48 Montag, 7. Januar 2008 Telefonbuch

#### 1 elei 49

Extra Nummer Benutzer-, Notruf- und Servicenummern festlegen. Einstellungen Speicherstatus kontrollieren Bevorzugten Speicher für die Ablage von Telefonbucheinträgen festlegen Eingabefelder für Telefonbucheinträge festlegen Eigene Visitenkarte erstellen und/oder versenden Anrufer Bild Einem Eintrag im Telefonbuch oder einer Teilnehmergruppe ein Bild zuweisen.

Anrufer Ton

Einem Eintrag im Telefonbuch oder einer

Teilnehmergruppe einen Klingelton zuweisen.

Anrufer Video

Einem Eintrag im Telefonbuch oder einer

Teilnehmergruppe ein Video zuweisen.

# Nr. Option (Forts.) Erklärung

Anycool Anleitung Seite 49 Montag, 7. Januar 2008 50

Telefonbuch

10.1 Eintrag suchen und schnell finden

Schnelle Suche Aufrufen:

Blättern Sie mit den Navigationstasten oder scrollen Sie mit dem Scrollbalken auf dem Touchscreen im Telefonbuch oder geben Sie über die Buchstabentasten die ersten Buchstaben des gesuchten Eintrags ein.

Um den gewählten Eintrag von der SIM 1 anzurufen, drücken Sie die Taste.

Um den gewählten Eintrag von der SIM 2 anzurufen, drücken Sie den linken Softkey.

10.2 Eintrag zum Telefonbuch hinzufügen

Aufrufen: Eintrag hinzufügen

1. Wählen Sie das Speichermedium, auf dem der Eintrag gespeichert werden soll:

- Auf SIM-Karte (SIM 1)

- Auf Telefonspeicher

- Auf SIM-2 Karte (SIM 2)

2. Um den Namen einzugeben, drücken Sie den linken Softkey oder das linke Softkey-Label Bearbeiten. Geben Sie nun den Namen ein. Nutzen Sie dazu die Handschrifterkennung, die Buchstabentasten oder die Tastatur auf dem Touchscreen. 3. Drücken Sie auf den linken Softkey oder das Softkey-Label

Option und wählen Sie Beenden.

4. Geben Sie die Rufnummer ein und füllen Sie weitere Felder aus, falls vorhanden.

5. Wenn Sie alle nötigen Felder ausgefüllt haben, wählen Sie den rechten Softkey oder das rechte Softkey-Label OK, um den Eintrag zu speichern.

Anycool Anleitung Seite 50 Montag, 7. Januar 2008 Musik Player

51

# **11 Musik Player**

Mit dem Musik Player haben Sie die Möglichkeit, Audiodateien im MP3-, AAC- und WAVE-Format wiederzugeben. Aufrufen:

Abb. 7: Musik Plaver

# **HINWEIS:**

Ihr D66+ & K88 unterstützt microSD-/TransFlash-Karten als Speichermedium für Mediendaten (siehe Kapitel "microSD-/TransFlash-Karte einsetzen" auf Seite 28).

- 2
- 3

4

1

5

6 7 8 Anycool Anleitung Seite 51 Montag, 7. Januar 2008 52 Musik Player Pos.-Nr. Symbol Erklärung 1 Anzeige Playlist-Quelle: microSD-/Trans-Flash-Karte Anzeige Playlist-Quelle: Telefonspeicher 2 Schaltfläche Wiederholung: Keine Datei wiederholen. Schaltfläche Wiederholung: Die aktuelle Datei wiederholen. Schaltfläche Wiederholung: Alle Dateien der Playlist wiederholen. 3 Schaltfläche Mischen: Alle Dateien der Playlist in zufälliger Reihenfolge abspielen. 4 Schaltfläche Weiter: Nächste Datei der Playlist anwählen. 5 Schaltfläche Stopp: Wiedergabe der aktuellen Datei stoppen. 6 Schaltfläche Zurück: Vorherige Datei der Playlist anwählen. 7 Schaltfläche Play: Gewählte Audiodatei wiedergeben. Schaltfläche Pause: Wiedergabe der Audiodatei anhalten. 8 Schaltflächen Lautstärke +/-: Lautstärke erhöhen (+) oder verringern (-). Anycool Anleitung Seite 52 Montag, 7. Januar 2008 **Musik Player** 53 Audiodateien laden und Einstellungen vornehmen Aufrufen: 1. Wählen Sie mit Hilfe des Stylus oder der Navigationstasten die gewünschte Datei an. 2. Drücken Sie entweder den linken Softkey oder das linke Softkey-Label Option im Display. Das Menü Option öffnet sich. HINWEIS: Wenn Sie Audiodateien auf Ihr D66+ & K88 laden möchten, müssen diese in dem Ordner "My Music" abgelegt werden. Andernfalls können die Dateien nicht in den Audio Player geladen und abgespielt werden. **HINWEIS:** Die folgenden Optionen (mit Ausnahme von und ) sind nur anwählbar, wenn bereits gespeicherte Audiodateien vorhanden sind. Nr. Option Erklärung Abspielen Audiodatei abspielen. Detail Details zu Audiodatei anzeigen. Zu Klingeltönen hinzufügen Audiodatei als Klingelton abspeichern. Liste aktualisieren Liste der Audiodateien aktualisieren. Führen Sie diese Aktualisierung stets durch, wenn Sie neue Dateien auf Ihr D66+ & K88 geladen haben.

Anycool Anleitung Seite 53 Montag, 7. Januar 2008 54 Video Player 12 Video Player Mit dem Video Player haben Sie die Möglichkeit, gespeicherte Videos abzuspielen und die gespeicherten Videodateien zu verwalten. *Aufrufen:* oder

**1.** Wählen Sie mit Hilfe des Stylus oder der Navigationstasten die gewünschte Datei an.

**2.** Drücken Sie entweder den linken Softkey oder drücken Sie mit dem Stylus auf das Wort **Option** im Display. Das Menü

Option öffnet sich.

Einstellungen

Einstellungen vornehmen (z. B. Dateiquelle wählen, Wiederholung einstellen etc.)

# HINWEIS:

Die folgenden Optionen sind nur anwählbar, wenn bereits gespeicherte Videodateien vorhanden sind.

# Nr. Option Erklärung

Play Video abspielen.

Zuweisen

Video weiterleiten (z. B.: Video einem

Eintrag im Telefonverzeichnis zuordnen,

per MMS oder via Bluetooth versenden).

Umbenennen Dateinamen ändern.

Löschen Video löschen.

Anycool Anleitung Seite 54 Montag, 7. Januar 2008 Video Recorder

55

# 13 Video Recorder

Mit dem Video Recorder haben Sie die Möglichkeit, Videos aufzunehmen, zu speichern, gespeicherte Videos aufzurufen und Videos zu bearbeiten. Verschiedene Einstellungen können durch Drücken der Pfeiltasten auf dem Touchscreen oder über das Menü **Option** vorgenommen werden. *Aufrufen:* **13.1 Video aufnehmen** Das Objektiv befindet sich auf der Rückseite des Mobiltelefons. Alle Dateien löschen Alle Videodateien der Liste löschen. Sortieren Videodateien der Liste sortieren (z. B.: nach Name, Typ etc.). Speicher Speicherkapazität anzeigen. *Aufnahme starten:* 

Aufnahme fortsetzen: Aufnahme stoppen:

# to

Anycool Anleitung Seite 55 Montag, 7. Januar 2008 56 Video Recorder 13.2 Videoeinstellungen vornehmen Im Menü Option haben Sie die Möglichkeit, verschiedene Einstellungen vorzunehmen. Aufrufen: Nr. Option Erklärung Zum Player Zum Video Player wechseln ("Video Player" auf Seite 54). Einstellungen CamCorder Einstellungen für den Video Recorder vornehmen (z. B.: Weißabgleich, Belichtungsmodus). Einstellungen Video Bildeinstellungen vornehmen (z. B.: Dateigröße, Qualität, Audio). Einstellungen Effekt Das Video mit Farbeffekten versehen.

Speicher Speicherkapazität der verschiedenen Speichermedien anzeigen. Standard wiederherstellen? Alle vorgenommenen Einstellungen verwerfen und die Werkseinstellungen wiederherstellen (werkseitig vergebenes Passwort: 1122).

Anycool Anleitung Seite 56 Montag, 7. Januar 2008 Kamera

#### 57

# 14 Kamera

Mit der integrierten Kamera haben Sie die Möglichkeit, Bilder aufzunehmen, zu speichern, gespeicherte Bilder aufzurufen und Bilder zu bearbeiten. Verschiedene Einstellungen können entweder vor der Aufnahme durch Drücken der Symbole auf dem Display oder über das Menü **Option** vorgenommen werden. *Aufrufen:* 

14.1 Bild aufnehmen

Sie haben verschiedene Möglichkeiten, ein Bild aufzunehmen. Entweder Sie benutzen im Kamera-Modus

die Kamerataste (siehe Kapitel "Kamerataste/Energiespartaste" auf Seite 40),

die Taste **OK** (siehe Kapitel "Navigationstasten und Taste OK" auf Seite 41)

oder Sie drücken das Kamerasymbol mit dem Stylus auf dem Touchscreen.

# **HINWEIS:**

Das Objektiv befindet sich auf der Rückseite des Mobiltelefons. Achten Sie darauf, dass das Objektiv nicht verdeckt oder verschmutzt ist, wenn Sie ein Bild aufnehmen wollen.

Anycool Anleitung Seite 57 Montag, 7. Januar 2008

# 58

Kamera

14.2 Kameraeinstellungen vornehmen

# Aufrufen:

Nr. Option Erklärung

Album Gespeicherte Bilder aufrufen.

Kamera Einstellung

Kameraeinstellungen vornehmen

(z. B.: Wartezeit für Selbstauslöser,

Geräusch bei Aufnahme).

Bild Einstellungen Bildeinstellungen vornehmen

(z. B.: Bildgröße, Bildqualität).

Weißabgleich Zwischen verschiedenen Weißabgleich-

Varianten zu wählen.

Auto/Nacht Einstellung

Passenden Belichtungsmodus

wählen:

Auto: automatische Einstellung Nacht: Für nächtliche Lichtverhältnisse angepasste Einstellung Effekt Einstellungen Bild mit Farbeffekten versehen. Bild hinzufügen Bild mit einem Schmuckrahmen versehen. Speicher Speicherkapazität der verschiedenen Speichermedien anzeigen. Werkseinstellungen wiederherstellen Alle vorgenommenen Einstellungen verwerfen und die Werkseinstellungen wiederherstellen (werkseitig vergebenes Passwort: 1122).

Anycool Anleitung Seite 58 Montag, 7. Januar 2008 Mitteilungen 59 15 Mitteilungen Über das Menü Mitteilungen können Sie verschiedene Arten von Mitteilungen und Nachrichten verwalten, erstellen, versenden und empfangen. Informationen zur Verfügbarkeit der einzelnen Mitteilungsdienste sowie zu Preisen, Tarifen, Einschränkungen und Anweisungen erhalten Sie von Ihrem Mobilfunk- und Diensteanbieter. Aufrufen: oder **HINWEIS:** Nur Mobilfunkgeräte mit kompatiblen Multimedia-Mitteilungsfunktionen oder E-mail-Funktionen können die Multimedia-Mitteilungen (MMS, EMS, E-mail) empfangen und darstellen. Nr. Option Erklärung SMS SMS verwalten, erstellen und versenden (siehe Kapitel "SMS verwalten" auf Seite 60). MMS MMS verwalten, erstellen und versenden (siehe Kapitel "MMS verwalten" auf Seite 64). E-mail E-mails verwalten, erstellen und versenden (siehe Kapitel "E-mails verwalten" auf Seite 69). Voice Mail Server Sprachmailbox einstellen (siehe Kapitel "Sprachmailbox verwenden" auf Seite 71). Anycool Anleitung Seite 59 Montag, 7. Januar 2008 60 Mitteilungen 15.1 SMS verwalten Aufrufen: SMS Schicken Sie Nachricht Einstellungen zum Empfang von Cell Broadcast Nachrichten vornehmen und Cell Broadcast Nachrichten lesen (Abonnement notwendig). Nr. Option Erklärung Kurzmitteilungseingang Liste der eingegangenen SMS anzeigen. Wählen Sie eine SMS aus, um sie anzusehen. Kurzmitteilungsausgang Liste der gesendeten SMS anzeigen.

Wählen Sie eine SMS aus, um sie

Einstellungen für den Versand und

Nachricht schreiben Neue SMS erstellen.

Vorlage Vorlagen mit vordefiniertem Text öffnen.

anzusehen.

Nachrichteneinstellungen

zur Ablage der SMS vornehmen. Einstellungen für SIM 2 Nachrichten Einstellungen für den Versand und zur Ablage der SMS von der SIM 2 vornehmen.

# Nr. Option (Forts.) Erklärung

Anycool Anleitung Seite 60 Montag, 7. Januar 2008 Mitteilungen 61 SMS schreiben Aufrufen: SMS Nachricht schreiben Schreiben Sie die Nachricht mit Hilfe der Handschrifterkennung, den Buchstabentasten oder der Tastatur auf dem Touchscreen oder wählen Sie eine der zur Verfügung stehenden Optionen. Aufrufen: Nr. Option Erklärung Beenden Die Erstellung der SMS beenden und zwischen folgenden Optionen wählen: Nur senden: Senden Sie die SMS an die gewünschte Rufnummer. Speichern und Senden: Senden Sie die SMS an die gewünschte Rufnummer. Die gesendete SMS wird im Archiv gespeichert. Speichern: Speichern Sie die SMS, um sie später zu versenden. Senden an mehrere: Senden Sie die SMS an mehrere Empfänger. Senden durch Gruppe: Senden Sie die SMS an alle Empfänger einer Teilnehmergruppe. Vorlage nutzen SMS-Vorlagen mit vordefiniertem Text öffnen. Anycool Anleitung Seite 61 Montag, 7. Januar 2008 62 Mitteilungen Objekt einfügen Objekt einfügen (z. B. Bild, Animation oder Melodie). Text formatieren Text formatieren. Legen Sie dabei beispielsweise Kriterien fest für die - Schriftgöße - Schriftauszeichnung - Schriftausrichtung Nummer einfügen Nummer aus dem Telefonbuch in die SMS einfügen. Eintrag einfügen Namen aus dem Telefonbuch in die SMS einfügen. Lesezeichen hinzufügen Adresse (URL) eines Lesezeichens in die SMS einfügen. Eingabemethode Zeichen-Eingabemethode einstellen. Wählen Sie zwischen Multitap-Großund Kleinschreibung. Die Länderkürzel

hinter den Multitap-Arten zeigen an, dass die entsprechend benötigten Sonderzeichen möglich sind. Nr. Option (Forts.) Erklärung Anycool Anleitung Seite 62 Montag, 7. Januar 2008 Mitteilungen 63 SMS-Einstellungen vornehmen Aufrufen: SMS Nachrichteneinstellungen Nr. Option Erklärung Profile setzen Profile für den Versand von SMS erstellen. Allgemeine Einstellungen Festlegen, ob beim Senden von SMS ein Sendebericht und beim Empfang von SMS ein Eingangsbericht gespeichert werden soll. Speicherstatus Belegten SMS-Speicherplatz in % anzeigen. Bevorzugter Speicher Bevorzugtes Speichermedium für die SMS festlegen. Bevorzugter Träger Bevorzugte Datenübermittlungsart für die SMS festlegen: GMPS bevorzugen GSM bevorzugen nur GSM Anycool Anleitung Seite 63 Montag, 7. Januar 2008 64 Mitteilungen 15.2 MMS verwalten Informationen zur Verfügbarkeit der MMS-Dienste sowie zu Preisen, Tarifen, Einschränkungen und Anweisungen erhalten Sie von Ihrem Mobilfunk- und Diensteanbieter. Aufrufen: MMS Die MMS-Funktionen können nur über die SIM 1 genutzt werden. Nr. Option Erklärung Nachricht schreiben Neue MMS erstellen. Posteingang Liste der eingegangenen MMS anzeigen. Wählen Sie eine MMS aus, um sie anzusehen. Mitteilungsausgang Liste der gesendeten MMS anzeigen. Wählen Sie eine MMS aus, um sie anzusehen. Entwurf Liste der gespeicherten und nicht gesendeten MMS. Wählen Sie eine MMS aus. um sie anzusehen oder zu versenden. Vorlage MMS-Vorlagen mit vordefiniertem Text öffnen. Nachrichteneinstellungen Einstellungen zum Versand und zur Ablage der MMS vornehmen. 1

Anycool Anleitung Seite 64 Montag, 7. Januar 2008 Mitteilungen

# 65

MMS erstellen Aufrufen: MMS Nachricht schreiben

Es öffnet sich das Editierfenster.

**1.** Wählen Sie mit Hilfe des Stylus oder der Navigationstasten die Zeile an, die Sie bearbeiten möchten. Die Symbole am Anfang der Zeilen geben Ihnen einen Hinweis darauf, was in welcher Zeile eingetragen werden soll.

2. Wenn Sie eine Zeile ausgewählt haben, drücken Sie entweder den linken Softkey oder drücken Sie mit dem Stylus auf das Wort **Edit** im Display.

#### Symbol Erklärung

Geben Sie hier die Rufnummer oder die E-mail-Adresse des Empfängers ein.

Geben Sie hier die Rufnummer oder die E-mail-Adresse eines weiteren Empfängers ein, der die MMS als Kopie erhalten soll.

Geben Sie hier die Rufnummer oder die E-mail-Adresse eines weiteren Empfängers ein, der die MMS als Blindkopie erhalten soll. Die in dieser Zeile eingetragenen Daten werden nicht an die übrigen Empfänger mitgesendet. Geben Sie hier den Betreff/das Thema der MMS ein. Generieren Sie hier den Inhalt der MMS.

Anycool Anleitung Seite 65 Montag, 7. Januar 2008 66

Mitteilungen Inhalt generieren Aufrufen: MMS Nachricht schreiben

Schreiben Sie die Nachricht mit Hilfe der Handschrifterkennung, den Buchstabentasten oder der Tastatur auf dem Touchscreen oder wählen Sie eine der zur Verfügung stehenden Optionen. *Aufrufen:* MMS Nachricht schreiben

# Nr. Option Erklärung

Erledigt Optionsmenü verlassen und zurück zur bearbeiteten MMS wechseln. Eingabemethode Zeichen-Eingabemethode einstellen. Wählen Sie zwischen Multitap-Groß- und Kleinschreibung. Die Länderkürzel hinter den Multitap-Arten zeigen an, dass die entsprechend benötigten Sonderzeichen möglich sind. Bild hinzufügen Bild in die MMS einfügen. Add Audio Audiodatei in die MMS einfügen. Video einfügen Videodatei in die MMS einfügen.

d t

d t

Anycool Anleitung Seite 66 Montag, 7. Januar 2008 Mitteilungen 67 Anlage einfügen Anlage an die MMS anfügen. Neues Bild einfügen

davor

Fügt eine neue Seite/ein neues Bild vor dem bestehenden Text in die MMS ein. Neues Bild einfügen danach Fügt eine neue Seite/ein neues Bild nach dem bestehenden Text in die MMS ein. Lesezeichen Text hinzufügen Adresse (URL) eines Lesezeichens in die MMS einfügen. Vorschau Vorschau der MMS erzeugen. Bild Übergangsgeschwindigkeit Zeit für die automatische Bilderabfolge in der MMS festlegen. **HINWEIS:** Sobald Sie ein Objekt (z. B. ein Bild, eine Audiodatei, Videodatei oder eine Anlage) in die MMS eingefügt haben, ändert bzw. erweitert sich das Menü Option. Dann haben Sie zusätzlich die Möglichkeit, vom Menü **Option** aus die eingefügten Objekte zu verwalten, bearbeiten und editieren. Nr. Option (Forts.) Erklärung Anycool Anleitung Seite 67 Montag, 7. Januar 2008 68 Mitteilungen MMS senden 1. Um die erstellte MMS nach Eingabe aller notwendigen Inhalte zu senden, verlassen Sie das Optionsmenü und wechseln Sie zurück zur bearbeiteten MMS. 2. Drücken Sie dann entweder den rechten Softkey oder das rechte Softkey-Label Erledigt im Display. Nr. Option Erklärung Nur senden MMS an die gewünschte Rufnummer. Speichern und Schicken MMS an die gewünschte Rufnummer senden und die gesendete MMS im Archiv speichern. Speichern unter Entwürfe MMS als Entwurf speichern, um sie später zu versenden. Sende Optionen Verschiedene Einstellungen für den Versand der MMS vornehmen. Schließen Menü verlassen, ohne die MMS zu senden. Anycool Anleitung Seite 68 Montag, 7. Januar 2008 Mitteilungen 69 15.3 E-mails verwalten Informationen zur Verfügbarkeit der E-mail-Dienste sowie zu Preisen, Tarifen, Einschränkungen und Anweisungen erhalten Sie von Ihrem Mobilfunk- und Diensteanbieter. Aufrufen: E-mail Die E-mail-Funktionen können nur über die SIM 1 genutzt werden **HINWEIS:** Wenn Sie die E-mail-Funktionen nutzen möchten und Ihr Mobilfunk- und Diensteanbieter dies unterstützt, müssen Sie zuerst Einstellungen für Ihren E-mail-Account und den E-mail-Server vornehmen (siehe Kapitel "E-mail-Profile einstellen" auf Seite 70). Nr. Option Erklärung

Senden und Empfangen

Erstellte E-mails senden und eingehende E-mails empfangen. E-mail schreiben Neue E-mail erstellen. Mitteilungseingang Liste der eingegangenen E-mails anzeigen. Wählen Sie eine E-mail aus, um sie anzusehen. Nicht gesendet Liste der erstellten, aber nicht gesendeten E-mails anzeigen. Wählen Sie eine E-mail aus, um sie anzusehen oder zu senden. 1 Anycool Anleitung Seite 69 Montag, 7. Januar 2008 70 Mitteilungen E-mail-Profile einstellen Sie haben die Möglichkeit, 3 verschiedene E-mail-Profile einzustellen. Aufrufen: E-mail E-mail Profile (Profil wählen) Bearbeiten Gesendet Liste der gesendeten E-mails anzeigen. Wählen Sie eine E-mail aus, um sie anzusehen. Entwürfe Liste der gespeicherten und nicht gesendeten E-mails anzeigen. Wählen Sie eine E-mail aus, um sie anzusehen oder zu versenden. Delete All Folder Löscht alle gesendeten, ungesendeten und empfangenen E-mails. E-mail Profile Einstellungen für Ihren Internet- und E-mail-Account vornehmen. Nr. Option Erklärung Profil Einstellungen Einstellungen für Ihren Internetaccount vornehmen. SMTP Einstellungen Einstellungen für den ausgehenden Server vornehmen. POP3/IMAP4 Einstellung Einstellungen für den eingehenden Server vornehmen. Nr. Option (Forts.) Erklärung Anycool Anleitung Seite 70 Montag, 7. Januar 2008 Mitteilungen 71 E-mail-Profile aktivieren E-mail E-mail Aufrufen: Profile (Profil wählen) Aktivieren 15.4 Sprachmailbox verwenden Sie haben die Möglichkeit. Anrufe auf Ihre Sprachmailbox umzuleiten. Dazu müssen Sie Ihre Sprachmailbox einstellen. Informationen zur Verfügbarkeit der Sprachmailbox-Dienste, zur Sprachmailbox-Nummer sowie zu Preisen, Tarifen, Einschränkungen und Anweisungen erhalten Sie von Ihrem Mobilfunk- und Diensteanbieter. Signatur Signatur erstellen und festlegen, ob diese mit versendet werden soll oder nicht. Die Sprachmailbox-Funktionen können nur über die SIM 1

#### genutzt werden. HINWEIS: Wenn Ihre SIM 1 über zwei separate Rufnummern verfügt, haben Sie die Möglichkeit, die Sprachmailbox für beide Rufnummern zu aktivieren. Nr. Option (Forts.) Erklärung

1 Anycool Anleitung Seite 71 Montag, 7. Januar 2008 72 Mitteilungen Sprachmailbox einstellen Aufrufen: Voice Mail Server (Sprachmailbox 1 oder 2 wählen) Bearbeiten Geben Sie den Namen und die Rufnummer der Sprachmailbox ein. Sprachmailbox abhören Um Nachrichten von der Sprachmailbox abzuhören: Voice Mail Server (Sprachmailbox wählen) Stimme zuweisen **HINWEIS:** Um Anrufe auf Ihre Sprachmailbox umzuleiten, müssen Sie dies in den Anrufeinstellungen festlegen (siehe Kapitel "Anrufeinstellungen vornehmen" auf Seite 91). Anycool Anleitung Seite 72 Montag, 7. Januar 2008 Anrufhistorie 73 **16 Anrufhistorie** Im Menü Anrufhistorie werden alle eingehenden, ausgehenden und verpassten Anrufe verwaltet. Aufrufen: Nr. Option Erklärung Anrufe in Abwesenheit Liste aller eingegangenen, aber nicht angenommenen Anrufe aufrufen. Wenn Sie einen Eintrag in der Liste wählen, werden Ihnen Details angezeigt. Gewählte Rufnummern Liste aller gewählten Rufnummern aufrufen. Wenn Sie einen Eintrag in

der Liste wählen, werden Ihnen Details

angezeigt.

Empfangene Rufe

Liste aller eingegangenen und angenommenen Anrufe aufrufen.

Wenn Sie einen Eintrag in der Liste

wählen, werden Ihnen Details angezeigt.

Anrufprotokolle löschen

Anrufprotokolle löschen:

Anrufprotokoll der Anrufe in Abwesenheit Anrufprotokoll der gewählten

Anrufe

Anrufprotokoll der empfangenen Anrufe

Anycool Anleitung Seite 73 Montag, 7. Januar 2008 74 Anrufhistorie

Anrufzeit Verschiedene Zeiten zu Anrufen verwalten: Anrufzeit des letzten Anrufs Gesamtzeit der gesendeten Anrufe Gesamtzeit der empfangenen Anrufe Anrufkosten Verschiedene Kosten zu Anrufen verwalten (siehe Kapitel "Anrufkosten verwalten" auf Seite 75). SMS Zähler Zählt die empfangenen und gesendeten SMS. **GPRS** Zähler Zählt die empfangenen und gesendeten Daten während der paketorientierten GPRS-Übertragung. Nr. Option (Forts.) Erklärung Anycool Anleitung Seite 74 Montag, 7. Januar 2008 Anrufhistorie 75 Anrufkosten verwalten Aufrufen: Anrufkosten Nr. Option Erklärung Anrufkosten letzter Anruf Zeigt die Kosten des letzten gesendeten Anrufs an. Kosten gesamt Zeigt die Gesamtkosten der gesendeten Anrufe seit der letzten Zurücksetzung an. Kosten zurücksetzen Setzt die Liste "Kosten gesamt" auf 0 zurück. Max. Kosten Grenze für die Kosten gesendeter Anrufe festsetzen. Wenn die Grenze erreicht ist, können keine Anrufe mehr gesendet werden, bis diese Funktion mit einem Passwort (PIN 2) aufgehoben wird. Preis pro Einheit Nach Eingabe eines Passwortes (PIN 2) den Preis pro Abrechnungseinheit festlegen. Ohne Festlegung dieses Preises können die Anrufkosten nicht korrekt angezeigt und berechnet werden. Informationen zu Preisen, Tarifen und Abrechnungseinheiten erhalten Sie von Ihrem Mobilfunk- und Diensteanbieter. Anycool Anleitung Seite 75 Montag, 7. Januar 2008 76 Organizer 17 Organizer Aufrufen: Nr. Option Erklärung Kalender Termine, Aufgaben und Erinnerungen bestimmten Daten zuordnen (siehe Kapitel "Kalender verwenden" auf Seite 77).

To Do Liste Liste der kommenden und vergangenen Termine anzeigen und neue Aufgaben anlegen (siehe Kapitel "To Do Liste bearbeiten" auf Seite 78). Alarm Bis zu fünf verschiedene Alarmzeiten einstellen (siehe Kapitel "Alarm einstellen" auf Seite 79). Weltuhr Uhrzeit in unterschiedlichen Zeitzonen anzeigen (siehe Kapitel "Weltuhr anzeigen" auf Seite 79). Anycool Anleitung Seite 76 Montag, 7. Januar 2008 Organizer 77 17.1 Kalender verwenden Im Kalender haben Sie die Möglichkeit, Termine, Aufgaben und Erinnerungen bestimmten Daten zuzuordnen. Kalender Aufrufen: 1. Wählen Sie mit Hilfe des Stylus oder der Navigationstasten das gewünschte Datum im Kalender an. 2. Drücken Sie entweder den linken Softkey oder das linke Softkey-Label Option. Das Menü Option öffnet sich. Nr. Option Erklärung Aufgaben anschauen Festgelegte Aufgaben für das gewählte Datum anzeigen. Neue Aufgabe Neue Aufgabe für das gewählte Datum erstellen. Gehe zu Datum Direkt zu einem bestimmten Datum im Kalender wechseln. Gehe zu Wochenübersicht Anzeige des Kalenders von der Monatsansicht in die Wochenansicht ändern. **HINWEIS:** Wenn Sie für ein Datum eine Aufgabe angelegt haben, wird dies durch ein Symbol an diesem Datum im Kalender angezeigt. Anycool Anleitung Seite 77 Montag, 7. Januar 2008 78 Organizer 17.2 To Do Liste bearbeiten Die To Do Liste bietet die Möglichkeit, eine Liste der kommenden und vergangenen Termine anzuzeigen und neue Aufgaben anzulegen. Aufrufen: To Do Liste 1. Wählen Sie mit Hilfe des Stylus oder der Navigationstasten die gewünschte Aufgabe in der angezeigten Liste an.

2. Drücken Sie entweder den linken Softkey oder das linke Softkey-

Label **Option**. Das Menü **Option** öffnet sich.

# HINWEIS:

Wenn sich noch keine Aufgabe in der Liste befindet, öffnet sich nun direkt das Untermenü Aufgabe aussuchen, in dem Sie eine Aufgabenart wählen und eine Aufgabe erstellen können.

# Nr. Option Erklärung

Ansicht Festgelegte Aufgaben für das gewählte Datum anzeigen.

Einfügen Neue Aufgabe für ein Datum erstellen.

Bearbeiten Gewählte Aufgabe bearbeiten.

Löschen Gewählte Aufgabe löschen.

Alle löschen Alle Aufgaben der Liste löschen.

Kalender senden Aufgabe weiterleiten (z. B.: per SMS, per MMS, oder via Bluetooth versenden).

Anycool Anleitung Seite 78 Montag, 7. Januar 2008 Organizer 79 17.3 Alarm einstellen Sie haben die Möglichkeit, bis zu fünf verschiedene Alarmzeiten einzustellen. Aufrufen: Alarm 1. Wählen Sie mit Hilfe des Stylus oder der Navigationstasten einen Alarmspeicherplatz in der Liste an. 2. Drücken Sie entweder den linken Softkey oder das linke Softkey-Label Bearbeiten im Display. Das Menü Alarm bearbeiten öffnet sich. 17.4 Weltuhr anzeigen Über die Funktion Weltuhr haben Sie die Möglichkeit, sich die Uhrzeit in unterschiedlichen Zeitzonen anzeigen zu lassen. Aufrufen: Weltuhr Symbol Erklärung Alarm aktivieren/deaktivieren Uhrzeit für Alarmsignal einstellen Alarm wiederholen täglich an bestimmten Tagen Snoozeintervall einstellen (1 - 10 Minuten) Anycool Anleitung Seite 79 Montag, 7. Januar 2008 80 Spaß und Spiele 18 Spaß und Spiele Werkseitig ist auf Ihrem D66+ & K88 ein Spiel vorinstalliert. Die Spielregeln zu dem Spiel sind auf Ihrem D66+ & K88 abrufbar. Aufrufen: Spiele können auf das D66+ & K88 geladen werden. Die heruntergeladenen Spiele erscheinen dann ebenfalls im Menü Spiele und können von dort aus aufgerufen werden. Anycool Anleitung Seite 80 Montag, 7. Januar 2008 Dienste 81 **19 Dienste** 

Das Menü Dienste bietet verschiedene Internetdienste und Funktionen. Informationen zur Verfügbarkeit der Dienste sowie zu Preisen, Tarifen, Einschränkungen und Anweisungen erhalten Sie von Ihrem Mobilfunk- und Diensteanbieter. Aufrufen: Alle Funktionen des Menüs Dienste können nur über die SIM 1 genutzt werden. HINWEIS: Auf SIM-Karten können zusätzliche Dienste verfügbar sein. Der Inhalt des Menüs Dienste richtet sich nach den verfügbaren Diensten. Nr. Option Erklärung Dienste SMS- oder Sprach-Informationsdienste (beispielsweise aktuelle Nachrichten, Sportergebnisse oder

Wetternachrichten) wählen und

täglich oder wöchentlich zusenden lassen. WAP WAP-Dienste wählen, um Informationen aus dem Internet zu nutzen (siehe Kapitel "WAP-Dienste nutzen" auf Seite 82). Datenkonto Wichtige Informationen zu Ihren GSM- und GPRS-Konten abrufen. Anycool Anleitung Seite 81 Montag, 7. Januar 2008 82 Dienste WAP-Dienste nutzen WAP Aufrufen: Symbol Erklärung Heimseite Öffnen Sie die Internet-Startseite. Lesezeichen Verwalten Sie hier die Verknüpfungen zu Ihren Lieblings-Internetseiten. Letzte Seiten Öffnen Sie eine Liste der zuletzt besuchten Internetseiten. Adresse eintragen Tragen Sie eine Internetadresse ein, die Sie besuchen möchten. **Dienst Eingang** Öffnen und verwalten Sie die eingegangenen Mitteilungen. Einstellungen Nehmen Sie verschiedene Einstellungen für Ihre WAPDienste und Funktionen vor: Profil bearbeiten Browseroptionen ändern Einstellungen für Dienstnachrichten vornehmen Cachespeicher löschen Cookies löschen Vertrauenswürdige Zertifikate ansehen Anycool Anleitung Seite 82 Montag, 7. Januar 2008 Multimedia 83 20 Multimedia Das Menü bietet Funktionen zur Bildbearbeitung und zur Tonaufnahme. Aufrufen: 20.1 Bildanzeige verwenden Mit der Funktion Bildanzeige haben Sie die Möglichkeit, die auf den Speichermedien vorhandenen Bilddateien zu verwalten. Aufrufen: Bildanzeige Nr. Option Erklärung Anzeigen Aktuell gewählte Bilder anzeigen. View Mode Modus für die Darstellung der Bilder auf dem Display festlegen: als Liste als Matrix Zuweisen Bild weiterleiten (z. B.: Bild einem Eintrag im Adressbuch zuordnen, per MMS oder via Bluetooth versenden) Umbenennen Bilder umbenennen. Löschen Gewählte Bilder löschen.

Alle Dateien löschen Alle Bilder löschen.

Anycool Anleitung Seite 83 Montag, 7. Januar 2008 84 Multimedia 20.2 Foto Editor verwenden Mit dem Foto Editor haben Sie die Möglichkeit, Bilddateien und deren Darstellungsformen zu verändern. Aufrufen: Foto Editor 20.3 Aufnahmegerät verwenden Mit dem Aufnahmegerät haben Sie die Möglichkeit, Gespräche oder andere Geräusche aufzunehmen, aufgenommene Dateien abzurufen und zu verwalten. Aufrufen: Sprachaufnahme Sortieren Bilder sortieren: nach Namen nach Typ nach Datum nach Größe oder Sortierung aufheben Speicher Speicherquelle der Bilder wählen, die verwaltet werden sollen. Nr. Option (Forts.) Erklärung

Anycool Anleitung Seite 84 Montag, 7. Januar 2008 Multimedia 85 Aufnehmen Aufrufen: Sprachaufnahme Aufnahme Aufnahmen verwalten 1. Wählen Sie mit Hilfe des Stylus oder der Navigationstasten die gewünschte Datei an. 2. Drücken Sie entweder den linken Softkey oder das linke Softkey-Label Option. Das Menü Option öffnet sich. **HINWEIS:** Die Aufnahme beginnt direkt, nachdem Sie Aufnahme gewählt haben. Aufnahme anhalten: Aufnahme fortsetzen: Aufnahme stoppen: Nr. Option Erklärung Aufnahme Ton aufnehmen. Abspielen Vorhandene Aufnahme abspielen. aus

tse to Anycool Anleitung Seite 85 Montag, 7. Januar 2008 86 Extras 21 Extras Im Menü Extras stehen Ihnen zusätzliche Programme wie Taschenrechner, Einheitenkonverter, Währungsrechner, e-Book-Reader und Stoppuhr zur Verfügung. *Aufrufen:* Hinzufügen Vorhandene Aufnahme verlängern. Umbenennen Benennung einer Aufnahme ändern. Löschen Aufnahme löschen. Alle löschen Alle Aufnahmen der Liste löschen. Einstellungen Speichermedium und Dateiformat festlegen. Zuweisen Aufnahme weiterleiten (z. B.: Aufnahme einem Eintrag im Telefonverzeichnis zuordnen, per MMS oder via Bluetooth versenden) Anycool Anleitung Seite 86 Montag, 7. Januar 2008 Allgemeine Einstellungen 87 22 Allgemeine Einstellungen Aufrufen: Nr. Option Erklärung Stylus-Stift Kalibrierung Die Genauigkeit der Stylus-Berührungen auf dem Touchscreen einstellen. Telefon Einstellungen Verschiedene Telefoneinstellungen vornehmen (siehe Kapitel "Telefoneinstellungen vornehmen" auf Seite 89). Anruf Einstellungen Verschiedene Anrufeinstellungen vornehmen (siehe Kapitel "Anrufeinstellungen vornehmen" auf Seite 91). Netz Aufbau Verschiedene Einstellungen zum Netzwerk und zur GPRS-Verbindung vornehmen. Sicherheitseinstellungen Verschiedene Sicherheitseinstellungen vornehmen (siehe Kapitel "Sicherheitseinstellungen vornehmen" auf Seite 94). Werkseinstellungen wiederherstellen Alle vorgenommenen Einstellungen verwerfen und die Werkseinstellungen wiederherstellen (werkseitig vergebenes Passwort: 1122). Anycool Anleitung Seite 87 Montag, 7. Januar 2008 88 Allgemeine Einstellungen Ton Einstellungen Die Tongestaltung der Ausgabetöne (z. B.: Klingeltöne, Signaltöne etc.) einstellen. SIM 2 deaktivieren SIM 2 aktivieren/deaktivieren. Diese Einstellung wird erst beim nächsten Einschalten des Mobiltelefons übernommen. Bei deaktivierter SIM 2 kann auf diese dann nicht mehr zugegriffen werden. Bluetooth Einstellungen für die Bluetooth-Verbindungen

vornehmen (siehe Kapitel "Bluetooth-Einstellungen vornehmen" auf Seite 95). Nr. Option (Forts.) Erklärung Anycool Anleitung Seite 88 Montag, 7. Januar 2008 Allgemeine Einstellungen 89 22.1 Telefoneinstellungen vornehmen Aufrufen: **Telefon Einstellungen** Nr. Option Erklärung Zeit und Datum Einstellungen von Uhrzeit und Datum vornehmen. **Automatisches** Ein/Ausschalten Zeiten für das automatische Ein- und Ausschalten Ihres D66+ & K88 festlegen. Sprache Sprache des OSD-Menüs. **Bevorzuate** Eingabemethode Zeichen-Eingabemethode einstellen. Wählen Sie zwischen Multitap-Groß- und Kleinschreibung. Die Länderkürzel hinter den Multitap-Arten zeigen an, dass die entsprechend benötigten Sonderzeichen möglich sind. Eigenschaften anzeigen Einstellungen für das Display vornehmen: Hintergrundbild festlegen Bildschirmschoner festlegen Anzeige einschalten: Bild/Animation beim Einschalten Anzeige ausschalten: Bild/Animation beim Ausschalten Anycool Anleitung Seite 89 Montag, 7. Januar 2008 90 Allgemeine Einstellungen Begrüßungstext Begrüßungstext einstellen: Aktivieren/Deaktivieren Text erstellen Kurzwahl Kurzwahl-Rufnummern festlegen (Beschreibung siehe Kapitel "Kurzwahl" auf Seite 46). Zugeordnete Taste Den Navigationstasten eine Funktion zuordnen. Wenn Sie sich im Standard-Display befinden und eine Navigationstaste drücken, wird dann die hinterlegte Funktion geöffnet. Automatische Aktualisierung von Zeit und Datum Automatische Umsstellung auf Sommerund Winterzeit. Handschrift Einstellungen für die Handschrifterkennung vornehmen:

Geschwindigkeit Farbe der Handschriftanzeige auf dem Display Weitere Beschreibung siehe Kapitel "Handschrifterkennung nutzen" auf Seite 103. LCD Hintergrundbeleuchtung Die Intensität der Display-Hintergrundbeleuchtung einstellen. Nr. Option (Forts.) Erklärung Anycool Anleitung Seite 90 Montag, 7. Januar 2008 Allgemeine Einstellungen 91 22.2 Anrufeinstellungen vornehmen In diesem Menü haben sie die Möglichkeit, verschiedene Anrufeinstellungen vorzunehmen. Einige Einstellungen können dabei für die SIM 1 und die SIM 2 separat vorgenommen werden. Aufrufen: Anruf Einstellungen

# Nr. Option Erklärung

Benutzeridentifizierung Einstellen, ob Ihre Rufnummer angezeigt oder unterdrückt werden soll, wenn Sie einen Anruf tätigen. Anruf in Warteschleife Einstellungen für die Warteschleife eingehender Anrufe vornehmen. Anruf umleiten Einstellen, in welchen Fällen und an welche Rufnummer Ihre eingehenden Anrufe weitergeleitet werden sollen. Anruf sperren Gesendete oder eingehende Anrufe sperren. Anschluß wechseln Anschluss einstellen: Anschluß 1: alle ein- und ausgehenden Leitungen sind frei Anschluß 2: SIM 1 ist für ausgehende Anrufe gesperrt wechseln. Anycool Anleitung Seite 91 Montag, 7. Januar 2008 92

Allgemeine Einstellungen Anrufzeit Erinnerungsfunktion Einstellen, ob und wann Sie während eines Telefonates durch einen tickenden Ton auf die bereits verstrichene Gesprächsdauer aufmerksam gemacht werden möchten. Anrufzeit Anzeige Einstellen, ob die Gesprächsdauer während eines Telefonates auf dem Display angezeigt werden soll. Automatische Wahlwiederholung Eine automatische Wahlwiederholung einstellen. Geschlossene Teilnehmergruppe Informationen zur Verfügbarkeit dieser Option sowie zu Preisen, Tarifen, Einschränkungen

und Anweisungen erhalten Sie von Ihrem Mobilfunk- und Diensteanbieter. **IP Nummer** Vergünstigte Einwahlnummer festlegen. Informationen zur Verfügbarkeit dieser Option sowie zu Preisen, Tarifen, Einschränkungen und Anweisungen erhalten Sie von Ihrem Mobilfunk- und Diensteanbieter. Nr. Option (Forts.) Erklärung Anycool Anleitung Seite 92 Montag, 7. Januar 2008 Allgemeine Einstellungen 93 Schwarze Liste Telefonvorwahlen (z. B. 0190, 0900, 0137), deren Anwahl verhindert werden soll, sowie den Eingang von Anrufen bestimmter Rufnummern blockieren. Nr. Option (Forts.) Erklärung Anycool Anleitung Seite 93 Montag, 7. Januar 2008 94 Allgemeine Einstellungen 22.3 Sicherheitseinstellungen vornehmen In diesem Menü haben sie die Möglichkeit, verschiedene Sicherheitseinstellungen für die SIM 1 und die SIM 2 separat vorzunehmen. Aufrufen: Sicherheitseinstellungen Nr. Option Erklärung SIM Lock SIM-Lock aktivieren/deaktivieren. Der SIM-Lock bewirkt die Einschränkung des Mobiltelefons auf die Nutzung bestimmter Netze. Telefonsperre Telefonsperre zu aktivieren/deaktivieren. Wenn die Telefonsperre Ihres D66+ & K88 aktiviert ist, geben Sie das Telefonsperre-Passwort ein. Das werkseitig eingestellte Telefonsperre-Passwort lautet 0000. Automatische Tastensperre Einstellen, ob und wann die automatische Tastensperre aktiviert werden soll. Genehmigte Rufnummern Bei aktivierter Funktion können nur die in der hier festzulegenden Liste eingegebenen Rufnummern ohne Eingabe eines Passwortes angewählt werden. Für die Anwahl aller anderen Rufnummern wird die Eingabe eines Passwortes verlangt. Anycool Anleitung Seite 94 Montag, 7. Januar 2008 Allgemeine Einstellungen 95 22.4 Bluetooth-Einstellungen vornehmen Die Bluetooth-Technologie ermöglicht die drahtlose Verbindung Ihres D66+ & K88 mit anderen kompatiblen Geräten wie PCs und Notebooks

über eine kurze Distanz (maximal 10 Meter). Dadurch kann ein Datenaustausch wie beispielsweise das Senden von Bildern, Texten, Visitenkarten, Kalendereinträgen bzw. drahtlose Verbindungen zwischen den Geräten stattfinden. Dabei müssen sich die miteinander kommunizierenden Geräte nicht in direkter Sichtlinie befinden. Gesperrte Rufnummern Bei aktivierter Funktion können die in der hier festzulegenden Liste eingegebenen Rufnummern nur nach Eingabe eines Passwortes angewählt werden. Passwort ändern Hier haben Sie die Möglichkeit, verschiedene Passwörter zu ändern: PIN 1 PIN 2 Telefonsperre **HINWEIS:** Es existieren keine weltweit einheitlichen Vorgaben zur Nutzung der Bluetooth-Technologie. Informieren Sie sich daher stets, welche Regelungen oder Nutzungseinschränkungen an Ihrem Aufenthaltsort gelten. Nr. Option (Forts.) Erklärung Anycool Anleitung Seite 95 Montag, 7. Januar 2008 96 Allgemeine Einstellungen Im Menü Bluetooth haben Sie die Möglichkeit, verschiedene Einstellungen für die Bluetooth-Verbindungen vorzunehmen. Einige Einstellungen können dabei für die SIM 1 und die SIM 2 separat vorgenommen werden. Aufrufen: Bluetooth **HINWEIS:** Aktivieren Sie die Bluetooth-Funktionen nur, wenn Sie sie auch tatsächlich nutzen möchten. Bluetooth-Funktionen erhöhen die Akkubelastung, wodurch eine schnelle Akkuentladung entsteht und die Betriebsdauer des Akkus verkürzt wird. Nr. Option Erklärung Bluetooth Modi Bluetooth aktivieren/deaktivieren. Anfrage Audio Gerät Kompatible Geräte in der Umgebung finden, mit denen eine Bluetooth-Verbindung hergestellt werden kann. Mein Gerät Liste der Geräte anzeigen, zu denen schon einmal eine Bluetooth-Verbindung bestand. Aktives Gerät Das aktuell über Bluetooth verbundene Gerät anzeigen. Einstellungen Grundeinstellungen für die Bluetooth-Funktionen vornehmen. Über Information zur Bluetooth-Spezifikation anzeigen.

Anycool Anleitung Seite 96 Montag, 7. Januar 2008 Benutzerprofile

#### 97

#### 23 Benutzerprofile

Ihr D66+ & K88 bietet Ihnen 7 verschiedene Benutzerprofile, die Sie individuell an bestimmte Ereignisse, Umgebungen und Besonderheiten anpassen können.

Aufrufen: oder Symbol Erklärung Benutzerprofil: Allgemein Benutzen Sie dieses Benutzerprofil beispielsweise für alltägliche Situationen. Benutzerprofil: Meeting Benutzen Sie dieses Benutzerprofil beispielsweise in Situationen, in denen Sie nicht durch Signal- und Klingeltöne gestört werden möchten. Benutzerprofil: Outdoor Benutzen Sie dieses Benutzerprofil beispielsweise, wenn Sie sich außerhalb von Gebäuden aufhalten und aufgrund von Nebengeräuschen lautere Signal- und Klingeltöne benötigen. Benutzerprofil: Indoor Benutzen Sie dieses Benutzerprofil beispielsweise, wenn Sie sich innerhalb von Gebäuden aufhalten und leisere Signal- und Klingeltöne benötigen. Benutzerprofil: Kopfhörer Benutzen Sie dieses Benutzerprofil beispielsweise, wenn Sie ein Headset angeschlossen haben. Anycool Anleitung Seite 97 Montag, 7. Januar 2008 98 Tastaturbefehle Folgende Einstellmöglichkeiten stehen bei jedem Benutzerprofil zur Verfügung: Aktivieren/Deaktivieren Anpassen - Ton Einstellungen (Signal-, Klingel-, Tastaturtöne etc.) - Lautstärke - Alarm Typ (Klingeln, Vibrieren, Klingeln und Vibrieren etc.) - Klingelton Typ (Einfach, Wiederholung, Aufsteigend) - Extra Ton - Antwort Modus (beliebige Taste zum Annehmen des Anrufs) 24 Tastaturbefehle Das Menü Tastaturbefehle kann von Ihnen frei gestaltet werden. Laden Sie sich die für Sie wichtigsten Funktionen Ihres D66+ & K88 in dieses Menü. So müssen Sie nicht umständlich und zeitintensiv in den Menüs navigieren, um von einer Funktion zur nächsten zu wechseln. Aufrufen: Die Liste mit den von Ihnen in das Menü geladenen Funktionen öffnet sich. Benutzerprofil: Energiesparen Benutzen Sie dieses Benutzerprofil beispielsweise, wenn Sie Energie des Akkus einsparen möchten. Benutzerprofil: Bluetooth Benutzen Sie dieses Benutzerprofil beispielsweise, wenn Sie eine Bluetooth-Verbindung nutzen. Symbol Erklärung (Forts.) Anycool Anleitung Seite 98 Montag, 7. Januar 2008 Tastaturbefehle 99 Menü individuell anpassen Aufrufen: **HINWEIS:** 

Sie haben auch die Möglichkeit, dieses Menü einer Navigationstaste zuzuordnen (siehe "Zugeordnete Taste" im Kapitel "Telefoneinstellungen vornehmen" auf Seite 89). Durch Drücken der Navigationstaste gelangen Sie dann noch schneller Nr. Option Erklärung Hinzufügen Funktion in das Menü einfügen. Bearbeiten Gewählte Funktion austauschen. Löschen Gewählte Funktion aus dem Menü löschen. Alles löschen Alle Funktionen aus der Liste löschen und Menü leeren. Nicht ermöglichen Die Funktion bleibt in der Liste, wird aber ausgeblendet, wenn Sie das Menü das nächste mal über eine Navigationstaste aufgerufen wird siehe "Zugeordnete Taste" im Kapitel "Telefoneinstellungen vornehmen" auf Seite 89). Anweisungen ändern Position der Funktion in der Liste ändern.

Anycool Anleitung Seite 99 Montag, 7. Januar 2008 100

# Dateimanager

25 Dateimanager

zu diesem Menü.

Im Dateimanager haben Sie die Möglichkeit, die Dateien auf den verschiedenen Speichermedien zu verwalten.

Aufrufen:

Wählen Sie nun das Speichermedium, dessen Dateien Sie verwalten möchten. Die auf dem Speichermedium vorhandenen Dateien und Ordner werden angezeigt.

25.1 Ordner verwalten

Um auf dieser Ebene die Ordner zu verwalten, haben Sie die Möglichkeit, auf verschiedene Optionen zuzugreifen. *Aufrufen:* 

#### Nr. Option Erklärung

Öffnen Gewählten Ordner öffnen. Ordner erstellen Neuen Ordner erstellen. Umbenennen Gewählten Ordner umbenennen. Löschen Gewählten Ordner löschen. Sortieren Ordner sortieren: nach Namen nach Typ nach Datum nach Größe oder Sortierung aufheben

Anycool Anleitung Seite 100 Montag, 7. Januar 2008 Dateimanager

#### 101

25.2 Dateien verwalten

Um auf dieser Ebene die Dateien zu verwalten, haben Sie die Möglichkeit, je nach gewähltem Dateiformat (Bild, Audio, Video etc.) auf verschiedene Optionen zuzugreifen. *Aufrufen:* 

# Nr. Option Erklärung

Anschauen Den gewählten Ordner/die gewählte Datei öffnen. Bearbeiten Gewählte Datei bearbeiten. Zuweisen Datei weiterleiten (z. B.: Datei einem Eintrag im Televonverzeichnis zuordnen, per MMS oder via Bluetooth versenden).

Detail Details zu der Datei anzeigen.

Umbenennen Den Ordner/die Datei umbenennen.

Kopieren Datei kopieren.

Bewegen Datei verschieben.

Löschen Den Ordner/die Datei löschen.

Alle Dateien löschen Alle Dateien in dem Ordner löschen.

Anycool Anleitung Seite 101 Montag, 7. Januar 2008 102

Weitere Funktionen

# 26Weitere Funktionen

26.1 Freisprech-Lautsprecher nutzen

Ihr D66+ & K88 ist mit einem internen Lautsprecher für den Freisprechbetrieb ausgestattet. Dadurch haben Sie die Möglichkeit, telefonieren zu können, ohne sich das D66+ & K88 direkt an das Ohr halten zu müssen.

Um den Freisprech-Lautsprecher zu aktivieren, drücken Sie während des Telefonats den rechten Softkey oder das rechte Softkey-Label Laut.

26.2 Tastensperre aktivieren/deaktivieren

Aktivieren Sie die Tastensperre, wenn Sie Ihr D66+ & K88 eine Zeit lang nicht verwenden. Die Tastensperre verhindert unbeabsichtigte Tastendrücke.

Um die Tastensperre zu aktivieren oder zu deaktivieren, drücken Sie den rechten Softkey und die Rautetaste sehr schnell hintereinander.

Sortieren

Dateien sortieren:

nach Namen nach Typ nach Datum nach Größe oder Sortierung aufheben

# HINWEIS:

Eine aktivierte Tastensperre wird durch das Wort **Gesperrt** im rechten Softkey-Label angezeigt.

Nr. Option (Forts.) Erklärung

Anycool Anleitung Seite 102 Montag, 7. Januar 2008 Weitere Funktionen

103

26.3 Handschrifterkennung nutzen

Ihr D66+ & K88 bietet eine Handschrifterkennung als zusätzliche Möglichkeit, Texte, Ziffern und Zeichen einzugeben. Bei der Handschrifterkennung werden mit dem Stylus auf dem Touchscreen ausgeführte Schreibbewegungen als Text angezeigt. Erkannt werden dabei nur einzelne Zeichen und Buchstaben, nicht jedoch Zeichenfolgen wie Wörter oder Sätze. Die Handschrifterkennung können Sie in allen Texteingabebereichen (SMS, MMS, Telefonbuch etc.) verwenden.

26.4 Dateien laden

Wenn eine microSD-/TransFlash-Karte eingelegt ist, haben Sie die Möglichkeit, einen Datenaustausch zwischen Ihrem PC oder Notebook und Ihrem D66+ & K88 vorzunehmen.

**1.** Verbinden Sie Ihr D66+ & K88 mit Hilfe des USB-Kabels mit Ihrem PC oder Notebook.

# HINWEIS:

Das D66+ & K88 wird von Ihrem PC oder Notebook als Wechseldatenträger erkannt. Der Akku Ihres D66+ & K88 wird geladen, wenn Ihr D66+ & K88 mit dem PC oder Notebook verbunden ist. Die Akku-Ladekontrollanzeige zeigt den Ladevorgang an.

#### **HINWEIS:**

Das Tool auf der CD (im Lieferumfang enthalten) hilft Ihnen dabei, die Dateien übersichtlich zu verwalten. Wenn Sie Audiodateien auf Ihr D66+ & K88 laden möchten, müssen diese in dem Ordner "My Music" abgelegt werden. Andernfalls können die Dateien nicht in den Audio Player geladen und abgespielt werden. Anycool Anleitung Seite 103 Montag, 7. Januar 2008 104 Störungen 27 Störungen Bevor Sie Schäden am Mobiltelefon reklamieren, prüfen Sie anhand dieser Tabelle, ob Sie den Fehler selbst beheben können. Störung Mögliche Ursache Abhilfe Das D66+ & K88 lässt sich nicht einschalten Der Akku ist nicht eingesetzt Akku einsetzen (siehe Kapitel "Akku einsetzen" auf Seite 30). Der Akku ist entladen Akku laden (siehe Kapitel "Akku laden" auf Seite 31). Der Akku lässt sich nicht laden Das Ladegerät ist nicht richtig angeschlossen Ladegerät richtig anschließen (siehe Kapitel "Akku laden" auf Seite 31). Das Ende der Gebrauchsdauer des Akkus ist erreicht (möglich nach langjähriger Nutzung des Akkus) Neuen Akku einsetzen, der für das D66+ & K88 zugelassen ist. Der Akku ist vollständig entladen. Akku länger laden (siehe Kapitel "Akku laden" auf Seite 31). Das D66+ & K88 baut keine Verbindung zum Mobilfunknetz auf Das Funksignal ist zu schwach Stärke des Funksignalempfangs prüfen (siehe Kapitel "Status-Symbolleiste" auf Seite 37). Anycool Anleitung Seite 104 Montag, 7. Januar 2008 Störungen 105 SIM-Karte ist nicht richtig eingesetzt oder beschädigt Prüfen, ob SIM-Karte richtig eingesetzt und unversehrt

ist (siehe Kapitel "SIM-Karte(n) einsetzen" auf Seite 27). Es kann kein Anruf getätigt werden SIM-Karte ist bei keinem Mobilfunknetz registriert Prüfen, ob der Diensteanbieter im Display erscheint (siehe Kapitel "Touchscreen" auf Seite 35). Im Zweifel kontaktieren Sie Ihren Mobilfunk- und Diensteanbieter. Die gewählte Rufnummer ist gesperrt Rufnummer entsperren (siehe Kapitel "Anrufeinstellungen vornehmen" auf Seite 91). Anschluß 2 ist gewählt Ihr Mobilfunk- und Diensteanbieter unterstützt diesen Service nicht. Anschluß 1 wählen (siehe Kapitel "Anrufeinstellungen vornehmen" auf Seite 91). Störung (Forts.) Mögliche Ursache Abhilfe Anycool Anleitung Seite 105 Montag, 7. Januar 2008 106 Störungen Es kann kein Anruf empfangen werden SIM-Karte ist bei keinem Mobilfunknetz registriert Prüfen, ob der Diensteanbieter im Display erscheint (siehe Kapitel "Touchscreen" auf Seite 35). Im Zweifel kontaktieren Sie Ihren Mobilfunk- und Diensteanbieter. Die Rufumleitung ist aktiviert Rufumleitung deaktivieren (siehe Kapitel "Anrufeinstellungen vornehmen" auf Seite 91). Die Rufnummer des Anrufers ist gesperrt Entsperren Sie die Rufnummer (siehe Kapitel "Anrufeinstellungen vornehmen" auf Seite 91). Die Rufnummer des Anrufers steht auf der Schwarzen Liste Rufnummer von der Schwarzen Liste löschen

(siehe Kapitel "Anrufeinstellungen vornehmen" auf Seite 91). **Die Funktionen** im Menü Musik/Video können nicht ausgeführt werden Energiesparmodus ist aktiviert Energiesparmodus deaktivieren (siehe Kapitel "Kamerataste/ Energiespartas te" auf Seite 40). Störung (Forts.) Mögliche Ursache Abhilfe Anycool Anleitung Seite 106 Montag, 7. Januar 2008 Reinigung 107 Wenn Sie die Störung nicht beheben können, wenden Sie sich an unseren Kundendienst (siehe Kapitel "Kundendienst" auf Seite 12) oder an den Fachhändler, von dem Sie das Mobiltelefon bezogen haben. 28 Reinigung Reinigen Sie das Gehäuse und den Touchscreen ausschließlich mit einem trockenen, weichen Tuch. Verwenden Sie keine Reinigungsmittel, Scheuermittel oder Alkohol, da diese das Gehäuse und den Touchscreen beschädigen können. 29 Entsorgung Wenn das Gebrauchsende erreicht ist, insbesondere, wenn Funktionsstörungen auftreten, machen Sie das ausgediente Mobiltelefon unbrauchbar. Entsorgen Sie das Mobiltelefon entsprechend der in Ihrem Land geltenden Umweltvorschriften. Elektrische Abfälle dürfen nicht zusammen mit Haushaltsabfällen entsorgt werden. Wenden Sie sich für Ratschläge bezüglich des Recyclings an Ihre Kommunalbehörde oder Ihren Händler. WARNUNG: Bevor Sie das D66+ & K88 reinigen, schalten Sie es aus und trennen Sie es vollständig vom Stromnetz. Anycool Anleitung Seite 107 Montag, 7. Januar 2008 108 Technische Daten **30 Technische Daten** Hersteller Anycool Gerät / Modell Mobiltelefon /Dual SIM D66+ & K88 Maße (H x B x T) 116,8 x 51,7 x 15,8 mm Ladegerät Eingang: Ausgang: Leistung: 100-240V ~50/60Hz 0,1A 5.0V 650mA 3.5W max. Kamera 0,3 MP (interpoliert 1,3) Display 2,4" QVGA TFT / 240 x 320 Pixel Betriebszeiten Stand-By: Sprechzeit: 150~200 Std. 120 min. Multimedia Audio: Video: Bildformate:

Klingeltöne: MP3, AAC, WAVE MP4, 3GGP BMP, JPEG, GIF, PNG 64 polyphon, MP3, WAV . . . Anycool Anleitung Seite 108 Montag, 7. Januar 2008 109 31 Index Α Abbildungen ......22 Abkürzungen ......25 Abrechnungseinheit ......75 Adresse hinzufügen ......48 kopieren ......48 löschen ......48 suche ......48 Akku einsetzen ......30 entladen ......32 Ladekontrollanzeige 32, 38 Sicherheitshinweise .....14 Alarm ......79, 98 aktivieren .....79 deaktivieren .....79 Anklopfen .....47 Anlage ......67 Anrufeinstellungen ......87, 91 Anrufkosten ......75 Anrufprotokoll ......42, 46 Anrufsignal ......38 Audio Player ......42, 43 Audiodatei abspielen .....53 in MMS einfügen ......66 wiedergeben ......42, 52 Aufgabe anschauen .....78 bearbeiten .....78 erstellen .....78 löschen .....78 Aufgaben ......76, 77 Aufnahmegerät ......84 automatische Wahlwiederholung ......92 В Begrüßungstext .....90 Belichtungsmodus .....56, 58 Benutzerprofil aktivieren ......98 anpassen ......98 deaktivieren ......98 Benutzerprofile .....39, 44, 97 bestimmungsgemäße Verwendung .....13 Bild zuweisen .....49 Bild/Animation ......89 Bilder alle löschen ......83

anzeigen .....83 in MMS einfügen ......66 löschen ......83 sortieren ......84 umbenennen ......83 Anycool Anleitung Seite 109 Freitag, 30. November 2007 6:57 18 110 weiterleiten ...... 83 Bildgröße ..... 58 Bildqualität ..... 58 Bildschirmschoner ...... 89 Bluetooth ...... 38, 98 Bluetooth-Verbindung ..... 98 D Datei aufnehmen ...... 85 verschieben ..... 101 Dateien importieren ..... 103 kopieren ..... 101 laden ..... 103 löschen ..... 101 öffnen ..... 101 umbenennen ..... 101 verwalten ..... 100 weiterleiten ..... 101 Dateimanager ...... 44, 100 Datenaustausch ...... 103 Datum ...... 89 Dienste ..... 44 DTMF ..... 47 Е e-Book Reader ..... 86 Effekte ..... 56, 58 Eigene Nummer ..... 89 Einheitenkonverter ...... 86 Einschalten Bild/Animation ...... 89 Mobiltelefon D66+ & K88 ...... 33 Einstellungen ..... 44, 89 Energiesparmodus ... 40, 106 Erinnerungsfunktion ... 76, 77 Extras ...... 44 F Fachwörter ..... 25 Farbeffekte ..... 58 Freisprechbetrieb ...... 102 Freisprech-Lautsprecher 102 G Gerät ausschalten ..... 41 einschalten ..... 41 Gerätetasten ...... 35 Auflegen ..... 41 Kamerataste ..... 40 Lautstärketasten ...... 40 Navigationstaste ...... 41 Softkey ..... 40 Taste Anrufen ..... 42 Taste Ein/Aus ..... 41 Taste OK ..... 41 Zifferntasten ..... 41

Gesprächsdauer ...... 92 anzeigen ..... 92 GPRS ..... 37, 81, 87 Groups ..... 48 GSM ..... 81 н Handschrift ...... 90 Anycool Anleitung Seite 110 Freitag, 30. November 2007 6:57 18 111 Handschrifterkennung ......50 Herzschrittmacher .....17 Hintergrundbeleuchtung ...90 Hintergrundbild ......89 L Inbox ......82 Informationsdienst SMS .....81 Sprache ......81 Internet ......81 Κ Kalender .....77 Kamera ......40, 43 Kamera-Modus .....40 Kamerataste .....40 Klingeln ......98 Klingelton .....53, 88, 98 aufsteigend ......98 einfach ......98 wiederholen ......98 Klingelton zuweisen ......49 Kundendienst ......12 Kurzwahl ......46, 90 L Lautlos ......41 Lautsprecher ......102 Lautstärke ......98 erhöhen ......40 verringern ......40 Lautstärketasten ......40 Löschen ......53, 54, 78, 86 Μ Mailbox einstellen .....72 Master (SIM 1) .....46 Menü Mitteilungs Verwaltung ..43 Multimedia .....44 Musik/Video .....43 System ......44 microSD-Karte .....29 Mitteilungen ......43 schreiben .....65 verwalten .....64 Multimedia ......44 Multimediataste ......42 Musik Player .....43 Ν Nachrichten ......39

Navigationstasten ......90 Netzwerk ......87 Notruf ......45 0 Objektiv .....55 Ordner ......100 Organizer ......43, 76 Ρ Passwort ......33, 94, 95 Anycool Anleitung Seite 111 Freitag, 30. November 2007 6:57 18 112 ändern ..... 95 Piep-Ton ..... 47 PIN 1 ...... 33, 95 ändern ..... 95 PIN 2 ...... 34, 95 ändern ..... 95 Pluszeichen ..... 41 R Rahmen ..... 58 Reparatur ..... 11 Rufnummer anzeigen ..... 91 eingeben ..... 50 suchen ..... 50 unterdrücken ..... 91 Rufnummern erlaubte ...... 94 gesperrte ...... 95 internationale ..... 41 Rufumleitung ...... 91 S Schmuckrahmen ...... 58 Selbstauslöser ..... 58 Sicherheit ..... 9 Sicherheitseinstellungen .. 87 Signatur ..... 71 SIM 1 Anrufeinstellungen . 91, 96 Sicherheitseinstellungen 94 SIM 1 (Master) ..... 28, 46 SIM 2 Anrufeinstellungen . 91, 96 Sicherheitseinstellungen 94 SIM 2 (Slave) ..... 34, 46 SIM Lock ..... 94 SIM-Lock aktivieren ......94 deaktivieren ......94 Slave (SIM 2) ..... 46 Snoozeintevall ..... 79 Softkey links ...... 36 Softkey rechts ...... 36 Sommerzeit ..... 90 Sortieren ..... 55 Sound Recorder ..... 47 Speicher ..... 55, 56, 58 Speicherkapazität 48, 56, 58 Speicherstatus ..... 49 Spiele ..... 44, 80

Spielregeln ..... 80 Sprache ..... 89 Sprachmailbox .....71 abhören ..... 72 abrufen ..... 72 einstellen ..... 72 Startseite ..... 82 Status-Symbolleiste ...... 36 Steckplatz SIM 1 ..... 23 Sterntaste ..... 41 Anycool Anleitung Seite 112 Freitag, 30. November 2007 6:57 18 113 Stoppuhr ......86 Stylus ......35 Symbole ......9, 23 т Taschenrechner ......86 Tastaturbefehle ......44 aktivieren .....94 automatisch ......94 deaktivieren .....94 Teilnehmergruppe ......48 Telefonat Beenden ......47 beenden ......41 Halten ......47 Stummschalten ......47 Telefonbuch ......43, 47 Telefonbucheintrag Bild zuweisen .....49 hinzufügen ......45, 48, 50 importieren ......48 löschen ......48 suchen ......48 Video zuweisen ......49 Telefoneinstellungen ...87, 89 Telefonspeicher ......48 Telefonsperre ......33, 94 aktivieren .....94 deaktivieren ......94 Passwort ......33, 94 Termine ......76, 77 Ticken ......92 Tick-Ton ......92 Tongestaltung ......88 Touch-Pen (Stylus) ......33 Touchscreen ......35 TransFlash-Karte ......29 U Uhrzeit ......89 Umbenennen ......54, 86 Umgebungsbedingungen .16 Umtausch ......11 URL in MMS einfügen ......67 ν Verpackungsmaterialien ...18 Verzeichnis ......39 Vibrieren ......98

Video abspielen .....54 Belichtungsmodus ......56 Dateigröße .....56 Farbeffekte ......56 Qualität ......56 Weißabgleich ......56 weiterleiten ......53, 54 Video Datei .....66 Video Recorder .....43 Video zuweisen ......49 Visitenkarte ......49 Anycool Anleitung Seite 113 Freitag, 30. November 2007 6:57 18 114 W Wahlwiederholung ...... 92 Währungskonverter ....... 86 WAP ..... 81, 82 Warteschleife ..... 91 Weckerfunktion ...... 37, 39 Weißabgleich ..... 56, 58 Weiterleiten ...... 86 Weltuhr ..... 79 Werkseinstellungen .. 56, 58, 87, ..... 88 Wiedergabe ..... 42 Winterzeit ..... 90 Witterungseinflüsse ...... 16 Ζ Zeit ..... 89 Zeitumstellung ...... 90 Zeitzonen ..... 76, 79 Zubehörteile ..... 18 Anycool Anleitung Seite 114 Freitag, 30. November 2007 6:57 18